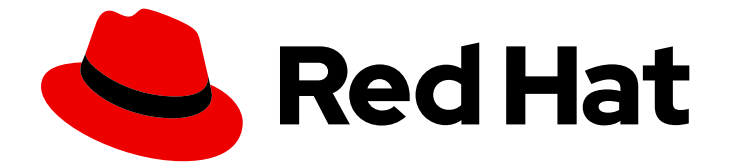

# Red Hat Single Sign-On 7.6

サーバーインストールおよび設定ガイド

Red Hat Single Sign-On 7.6 向け

Last Updated: 2024-06-05

Red Hat Single Sign-On 7.6 向け

# 法律上の通知

Copyright © 2024 Red Hat, Inc.

The text of and illustrations in this document are licensed by Red Hat under a Creative Commons Attribution–Share Alike 3.0 Unported license ("CC-BY-SA"). An explanation of CC-BY-SA is available at

http://creativecommons.org/licenses/by-sa/3.0/

. In accordance with CC-BY-SA, if you distribute this document or an adaptation of it, you must provide the URL for the original version.

Red Hat, as the licensor of this document, waives the right to enforce, and agrees not to assert, Section 4d of CC-BY-SA to the fullest extent permitted by applicable law.

Red Hat, Red Hat Enterprise Linux, the Shadowman logo, the Red Hat logo, JBoss, OpenShift, Fedora, the Infinity logo, and RHCE are trademarks of Red Hat, Inc., registered in the United States and other countries.

Linux <sup>®</sup> is the registered trademark of Linus Torvalds in the United States and other countries.

Java <sup>®</sup> is a registered trademark of Oracle and/or its affiliates.

XFS <sup>®</sup> is a trademark of Silicon Graphics International Corp. or its subsidiaries in the United States and/or other countries.

MySQL <sup>®</sup> is a registered trademark of MySQL AB in the United States, the European Union and other countries.

Node.js <sup>®</sup> is an official trademark of Joyent. Red Hat is not formally related to or endorsed by the official Joyent Node.js open source or commercial project.

The OpenStack <sup>®</sup> Word Mark and OpenStack logo are either registered trademarks/service marks or trademarks/service marks of the OpenStack Foundation, in the United States and other countries and are used with the OpenStack Foundation's permission. We are not affiliated with, endorsed or sponsored by the OpenStack Foundation, or the OpenStack community.

All other trademarks are the property of their respective owners.

# 概要

本ガイドは、Red Hat Single Sign-On 7.6 をインストールおよび設定するための情報で構成されています。

# 目次

| 多様性を受け入れるオープンソースの強化                                                                                                    | 4                                       |
|----------------------------------------------------------------------------------------------------|-----------------------------------------|
| <b>第1章 ガイドの概要</b><br>1.1. その他の推奨される外部ドキュメント                                                                                                    | <b>5</b><br>5                           |
| <b>第2章 ソフトウェアのインストール</b><br>2.1. インストールの要件<br>2.2. ZIP ファイルからの RH-SSO のインストール<br>2.3. RPM からの RH-SSO のインストール<br>2.4. 重要なディレクトリー                                                                                                    | 6<br>6<br>7<br>9                        |
| <ul> <li>第3章 操作モードの使用</li> <li>3.1. スタンドアロンモードの使用</li> <li>3.2. スタンドアロンクラスター化モードの使用</li> <li>3.3. ドメインクラスターモードの使用</li> <li>3.4. クロスサイトレプリケーションモードの使用</li> </ul>                                                                                                    | 10<br>10<br>13<br>16<br>25              |
| <ul> <li>第4章 サブシステム設定の管理</li> <li>4.1. SPI プロバイダーの設定</li> <li>4.2. JBOSS EAP CLI の起動</li> <li>4.3. CLI 組み込みモード</li> <li>4.4. CLI GUI モードの使用</li> <li>4.5. CLI スクリプト</li> <li>4.6. CLI レシピ</li> </ul>                                                                         | 26<br>27<br>28<br>28<br>29<br>29        |
| 第5章 プロファイル                                                                                                    | 32                                      |
| <ul> <li>第6章 リレーショナルデータベースの設定</li> <li>6.1. データベース設定チェックリスト</li> <li>6.2. JDBC ドライバーのパッケージ化</li> <li>6.3. JDBC ドライバーの宣言とロード</li> <li>6.4. RED HAT SINGLE SIGN-ON データソースの変更</li> <li>6.5. データベースの設定</li> <li>6.6. データベースの UNICODE の考慮事項</li> </ul>                            | <b>34</b><br>34<br>36<br>37<br>38<br>39 |
| <b>第7章 パブリックホスト名の使用</b><br>7.1. デフォルトのプロバイダー<br>7.2. カスタムプロバイダー                                                                                                    | <b>42</b><br>42<br>43                   |
| <ul> <li>第8章 ネットワークの設定</li> <li>8.1. バインドアドレス</li> <li>8.2. ソケットポートバインディング</li> <li>8.3. HTTPS/SSL</li> <li>8.4. RED HAT SINGLE SIGN-ON サーバーの HTTPS/SSL の有効化</li> <li>8.5. 送信 HTTP 要求</li> </ul>                                                                             | <b>44</b><br>45<br>46<br>46<br>51       |
| <ul> <li>第9章 RED HAT SINGLE SIGN-ON をクラスターで実行するための設定</li> <li>9.1. 推奨されるネットワークアーキテクチャー</li> <li>9.2. クラスタリングの例</li> <li>9.3. ロードバランサーまたはプロキシーの設定</li> <li>9.4. スティッキーセッション</li> <li>9.5. マルチキャストネットワークの設定</li> <li>9.6. 安全なクラスター通信</li> <li>9.7. シリアル化されたクラスターの起動</li> </ul> | <b>56</b><br>56<br>56<br>61<br>63<br>64 |

|   | 9.8. クラスターのブート                                        | 65 |
|---|-------------------------------------------------------|----|
|   | 9.9. トラブルシューティング                                      | 65 |
| 윍 | 到0章 サーバーキャッシュ設定                                       | 66 |
|   | 10.1. エビクションと有効期限                                     | 66 |
|   | 10.2. レプリケーションおよびフェイルオーバー                             | 67 |
|   | 10.3. キャッシュの無効化                                       | 68 |
|   | 10.4. ランタイム時のキャッシュの消去                                 | 68 |
| 胷 | 到章 RED HAT SINGLE SIGN-ON OPERATOR                    | 70 |
|   | 11.1. クラスターへの RED HAT SINGLE SIGN-ON OPERATOR のインストール | 70 |
|   | 11.2. 実稼働環境での RED HAT SINGLE SIGN-ON OPERATOR の使用     | 74 |
|   | 11.3. カスタムリソースを使用した RED HAT SINGLE SIGN-ON のインストール    | 74 |
|   | 11.4. レルムカスタムリソースの作成                                  | 79 |
|   | 11.5. クライアントカスタムリソースの作成                               | 82 |
|   | 11.6. ユーザーカスタムリソースの作成                                 | 84 |
|   | 11.7. 外部データベースへの接続                                    | 86 |
|   | 11.8. 外部の RED HAT SINGLE SIGN-ON への接続                 | 89 |
|   | 11.9. データベースバックアップのスケジューリング                           | 90 |
|   | 11.10. 拡張機能とテーマのインストール                                | 91 |
|   | 11.11. カスタムリソースを管理するためのコマンドオプション                      | 92 |
|   | 11.12. アップグレードストラテジー                                  | 92 |

# 多様性を受け入れるオープンソースの強化

Red Hat では、コード、ドキュメント、Web プロパティーにおける配慮に欠ける用語の置き換えに取り 組んでいます。まずは、マスター (master)、スレーブ (slave)、ブラックリスト (blacklist)、ホワイトリ スト (whitelist) の4つの用語の置き換えから始めます。この取り組みは膨大な作業を要するため、今後 の複数のリリースで段階的に用語の置き換えを実施して参ります。詳細は、弊社のCTO、Chris Wright のメッセージ を参照してください。

# 第1章 ガイドの概要

本ガイドでは、Red Hat Single Sign-On サーバーを初めて起動する前に完了が必要な手順を説明しま す。Red Hat Single Sign-On をテストするだけの場合は、独自の組み込みのローカル専用データベース を使用して、すぐに実行することができます。本番環境で実行される実際のデプロイメントでは、実行 時のサーバー設定の管理方法 (スタンドアロンまたはドメインモード)、Red Hat Single Sign-On スト レージ用の共有データベースの設定方法、暗号化および HTTPS の設定方法、そして最後に Red Hat Single Sign-On をクラスターで実行する設定方法を決定する必要があります。本書では、サーバーをデ プロイする前に実行する必要のある起動前の決定とセットアップのあらゆる側面について説明します。

特に注意すべき点の1つは、Red Hat Single Sign-On が JBoss EAP Application Server から派生してい ることです。Red Hat Single Sign-On の設定の多くの側面は、JBoss EAP 設定要素を中心に行われてい ます。本書では、さらなる詳細の参照先として、外部のドキュメントを提示している場合が多々ありま す。

# 1.1. その他の推奨される外部ドキュメント

Red Hat Single Sign-On は、JBoss EAP アプリケーションサーバーと、Infinispan (キャッシュ用) や Hibernate (永続化用) などのサブプロジェクトの上に構築されています。本書では、インフラストラク チャーレベルの設定の基本のみを説明します。JBoss EAP とそのサブプロジェクトのドキュメントを熟 読することを強く推奨します。以下は、ドキュメントへのリンクになります。

JBoss EAP 設定ガイド

# 第2章 ソフトウェアのインストール

Red Hat Single Sign-On をインストールするには、ZIP ファイルをダウンロードして解凍するか、RPM を使用します。本章では、システム要件とディレクトリー構造を確認します。

# 2.1. インストールの要件

以下は Red Hat Single Sign-On サーバーをインストールするための前提条件です。

- Java 8 JRE または Java 11 JRE
- 選択した Java バージョンをサポートするオペレーティングシステム。サポートされる設定を 参照してください。
- zip または gzip および tar
- 512M 以上の RAM
- 1G 以上のディスク領域
- PostgreSQL、MySQL、Oracle などの共有外部データベース。クラスターで実行する場合、 Red Hat Single Sign-On には外部共有データベースが必要です。詳細は、このガイドの本書の データベースの設定 セクションを参照してください。
- マシンでのネットワークマルチキャストのサポート (クラスターで実行する必要がある場合)。 Red Hat Single Sign-On は、マルチキャストなしでクラスター化できますが、これには多数の 設定変更が必要です。詳細は、本ガイドの クラスタリング セクションを参照してください。
- Linux では、/dev/randomの使用がセキュリティーポリシーで義務付けられていない限り、利用可能なエントロピーの不足による Red Hat Single Sign-On のハングを防ぐために、ランダムデータのソースとして /dev/urandom を使用することを推奨します。これを行うには、Oracle JDK 8 および OpenJDK 8 で、システムの起動時に java.security.egd システムプロパティーを file:/dev/urandom に設定します。

# 2.2. ZIP ファイルからの RH-SSO のインストール

Red Hat Single Sign-On サーバーのダウンロード ZIP ファイルには、Red Hat Single Sign-On サーバー を実行するためのスクリプトとバイナリーが含まれています。最初に 7.6 サーバーをインストールし、 次に 7.6.9 サーバーパッチをインストールします。

### 手順

- 1. Red Hat カスタマーポータル に移動します。
- 2. Red Hat Single Sign-On 7.6 サーバーをダウンロードします。
- 3. unzip、tar、Expand-Archive などの適切な **unzip** ユーティリティーを使用して ZIP ファイルを デプロイメントします。
- 4. Red Hat カスタマーポータル に戻ります。
- 5. Patches タブをクリックします。
- 6. Red Hat Single Sign-On 7.6.9 サーバーパッチをダウンロードします。 選択したディレクトリーにダウンロードした ZIP ファイルを配置します。

- 7. Red Hat Single Sign-On サーバーのルートディレクトリーに移動します。
- 8. JBoss EAP コマンドラインインターフェイスを起動します。

### Linux/Unix

\$ ./bin/jboss-cli.sh

#### Windows

- >.\bin\jboss-cli.bat
- 9. パッチを適用します。

\$ patch apply <path-to-zip>/rh-sso-7.6.9-patch.zip

### 関連資料

パッチ適用の詳細は、ZIP/インストーラーインストールのパッチ適用を参照してください。

# 2.3. RPM からの RH-SSO のインストール

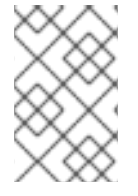

### 注記

Red Hat Enterprise Linux 7 および 8 では、チャンネル という用語はリポジトリーという 用語に置き換えられました。これらの手順では、リポジトリーという用語のみが使用さ れています。

RPM から RH-SSO をインストールする前に、JBoss EAP 7.4 と RH-SSO 7.6 の両方のリポジトリーに サブスクライブする必要があります。

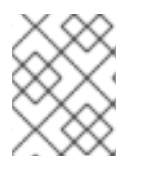

### 注記

EAP RPM へのアップグレードを引き続き受信することはできませんが、RH-SSO の更新 の受信を停止することはできません。

2.3.1. JBoss EAP 7.4 リポジトリーへのサブスクライブ

### 前提条件

- Red Hat Subscription Manager を使用して、Red Hat Enterprise Linux システムがお使いのアカ ウントに登録されている必要があります。詳細は、Red Hat Subscription Management のド キュメント を参照してください。
- 2. すでに別の JBoss EAP リポジトリーにサブスクライブしている場合は、最初にそのリポジト リーからサブスクライブを解除する必要があります。

Red Hat Enterprise Linux 6、7 の場合: Red Hat Subscription Manager を使用して、以下のコマンドで JBoss EAP 7.4 リポジトリーにサブスクライブします。お使いの Red Hat Enterprise Linux のバージョ ンに応じて、<RHEL\_VERSION> を 6 または 7 に置き換えてください。 subscription-manager repos --enable=jb-eap-7.4-for-rhel-<RHEL\_VERSION>-server-rpms -enable=rhel-<RHEL\_VERSION>-server-rpms

Red Hat Enterprise Linux 8 の場合: Red Hat Subscription Manager を使用して、以下のコマンドで JBoss EAP 7.4 リポジトリーにサブスクライブします。

subscription-manager repos --enable=jb-eap-7.4-for-rhel-8-x86\_64-rpms --enable=rhel-8-for-x86\_64-baseos-rpms --enable=rhel-8-for-x86\_64-appstream-rpms

2.3.2. RH-SSO 7.6 リポジトリーへのサブスクライブおよび RH-SSO 7.6 のインストール

### 前提条件

- Red Hat Subscription Manager を使用して、Red Hat Enterprise Linux システムがお使いのアカ ウントに登録されている必要があります。詳細は、Red Hat Subscription Management のド キュメント を参照してください。
- 2. JBoss EAP 7.4 リポジトリーにサブスクライブしていることを確認してください。詳細 は、JBoss EAP 7.4 リポジトリーへのサブスクライブ を参照してください。

# 手順

1. Red Hat Enterprise Linux 6、7 の場合: Red Hat Subscription Manager を使用して、以下のコマ ンドを使用して RH-SSO 7.6 リポジトリーにサブスクライブします。お使いの Red Hat Enterprise Linux のバージョンに応じて、<RHEL\_VERSION> を 6 または 7 に置き換えてくださ い。

subscription-manager repos --enable=rh-sso-7.6-for-rhel-<RHEL-VERSION>-server-rpms

2. Red Hat Enterprise Linux 8 の場合: Red Hat Subscription Manager を使用して、以下のコマンド を使用して RH-SSO 7.6 リポジトリーにサブスクライブします。

subscription-manager repos --enable=rh-sso-7.6-for-rhel-8-x86\_64-rpms

3. Red Hat Enterprise Linux 6 および 7 の場合は、以下のコマンドを使用して、サブスクライブしている RH-SSO 7.6 リポジトリーから RH-SSO をインストールします。

yum groupinstall rh-sso7

4. Red Hat Enterprise Linux 8 の場合は、以下のコマンドを使用して、サブスクライブしている RH-SSO 7.6 リポジトリーから RH-SSO をインストールします。

dnf groupinstall rh-sso7

インストールが完了します。RPM インストールのデフォルトの RH-SSO\_HOME パスは /opt/rh/rh-sso7/root/usr/share/keycloak です。

### 関連情報

Red Hat Single Sign-On 用に 7.6.9 パッチをインストールする方法の詳細は、RPM パッチ適用 を参照 してください。

# 2.4. 重要なディレクトリー

以下は、サーバーディストリビューションのいくつかの重要なディレクトリーです。

#### bin/

これには、サーバーを起動するスクリプト、またはサーバー上でその他の管理アクションを実行するスクリプトが含まれます。

#### domain/

これには、Red Hat Single Sign-On を ドメインモード で実行している場合の設定ファイルと作業 ディレクトリーが含まれます。

#### modules/

これらはすべて、サーバーが使用する Java ライブラリーです。

#### standalone/

スタンドアロンモード で Red Hat Single Sign-On を実行する場合の設定ファイルと作業ディレクト リーが含まれます。

#### standalone/deployments/

Red Hat Single Sign-On の拡張機能を作成している場合は、ここに拡張機能を配置できます。詳細は、サーバー開発者ガイドを参照してください。

#### themes/

このディレクトリーには、サーバーによって表示される UI 画面を表示するために使用されるすべて の html、スタイルシート、JavaScript ファイル、およびイメージが含まれます。ここでは、既存の テーマを変更したり、独自のテーマを作成したりできます。詳細は、サーバー開発者ガイドを参照 してください。

# 第3章 操作モードの使用

実稼働環境で Red Hat Single Sign-On をデプロイする前に、使用する操作モードを決定する必要があり ます。

- クラスター内で Red Hat Single Sign-On を実行しますか?
- サーバー設定を一元管理する方法が必要ですか?

操作モードを選択すると、データベースの設定方法、キャッシュの設定方法、およびサーバーの起動方 法に影響を及ぼします。

### ヒント

Red Hat Single Sign-On は、JBoss EAP Application Server 上に構築されています。本ガイドでは、特定モードでのデプロイメントの基本についてのみ説明します。これに関する特定の情報が必要な場合は、JBoss EAP の 設定ガイド を参照してください。

# 3.1. スタンドアロンモードの使用

スタンドアロン操作モードは、1つの Red Hat Single Sign-On サーバーインスタンスのみを実行する場 合に便利です。クラスター化されたデプロイメントには使用できず、すべてのキャッシュは分散され ず、ローカル専用となります。単一障害点が発生するため、本番環境でスタンドアロンモードを使用す ることは推奨しません。スタンドアロンモードサーバーがダウンした場合は、ユーザーはログインでき なくなります。このモードは、Red Hat Single Sign-On の機能をテストしたり、試したりする場合にの み便利です。

### 3.1.1. スタンドアロンモードでの起動

スタンドアロンモードでサーバーを実行する場合は、オペレーティングシステムに応じて、サーバーを 起動するために特定のスクリプトが必要です。このスクリプトは、サーバーディストリビューションの bin/ ディレクトリーにあります。

#### スタンドアロン起動スクリプト

| <b>v</b> | 🔻 🚞 RH-SSO          |  |  |  |  |
|----------|---------------------|--|--|--|--|
| 🔻 🚞 bin  |                     |  |  |  |  |
|          | standalone.bat      |  |  |  |  |
|          | standalone.conf.bat |  |  |  |  |
|          | standalone.conf.ps1 |  |  |  |  |
|          | standalone.ps1      |  |  |  |  |
|          | standalone.conf     |  |  |  |  |
|          | 🖻 standalone.sh     |  |  |  |  |
| ►        | docs                |  |  |  |  |
| ►        | i domain            |  |  |  |  |
| ►        | i modules           |  |  |  |  |
| ►        | i standalone        |  |  |  |  |
| ►        | themes              |  |  |  |  |
| ►        | welcome-content     |  |  |  |  |
|          | License.html        |  |  |  |  |
|          | 👮 jboss-modules.jar |  |  |  |  |
|          | JBossEULA.txt       |  |  |  |  |
|          | LICENSE.txt         |  |  |  |  |
|          | version.txt         |  |  |  |  |

サーバーを起動するには、次のコマンドを実行します。

# Linux/Unix

\$ .../bin/standalone.sh

# Windows

l

> ...\bin\standalone.bat

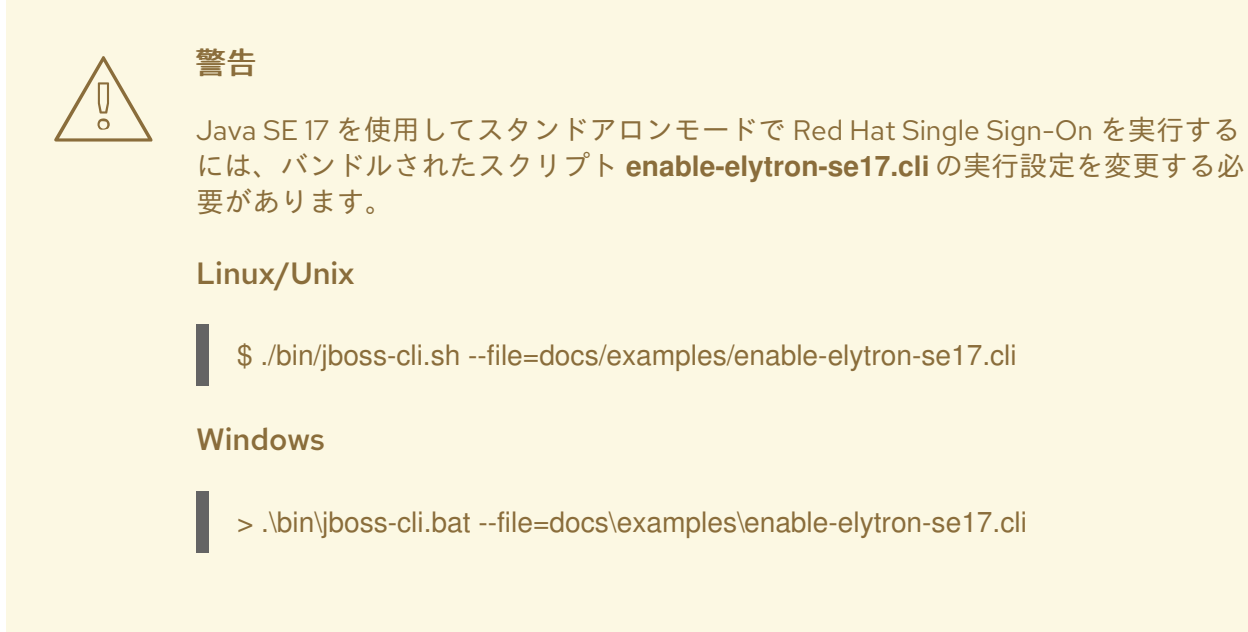

# 3.1.2. スタンドアロン設定

このガイドの大部分では、Red Hat Single Sign-On のインフラストラクチャーレベルの側面を設定する 方法について説明します。これらの側面は、Red Hat Single Sign-On が派生したアプリケーションサー バーに固有の設定ファイルで設定されます。スタンドアロン操作モードでは、このファイルは… /standalone/configuration/standalone.xml にあります。このファイルは、Red Hat Single Sign-On コンポーネントに固有のインフラストラクチャー以外のレベルの設定にも使用されます。

スタンドアロン設定ファイル

| 🔻 🚞 RH-SSO  |             |                         | -SSO                         |
|-------------|-------------|-------------------------|------------------------------|
|             | ►           |                         | bin                          |
|             | ►           |                         | docs                         |
|             | ►           |                         | domain                       |
|             | ►           | modules                 |                              |
|             | W           |                         | standalone                   |
|             |             | $\overline{\mathbf{v}}$ | i configuration              |
|             |             |                         | application-roles.properties |
|             |             |                         | application-users.properties |
|             |             |                         | logging.properties           |
|             |             |                         | mgmt-groups.properties       |
|             |             |                         | mgmt-users.properties        |
|             |             |                         | standalone-ha.xml            |
|             |             |                         | 📄 standalone.xml             |
|             |             | ►                       | i deployments                |
|             |             | ►                       | 🔲 lib                        |
|             |             | ►                       | tmp                          |
|             | ►           |                         | themes                       |
|             | ►           |                         | welcome-content              |
|             |             | License.html            |                              |
|             |             | 0                       | jboss-modules.jar            |
|             |             |                         | JBossEULA.txt                |
|             | LICENSE.txt |                         |                              |
| version txt |             |                         | version txt                  |

警告

サーバーの実行中にこのファイルに加える変更は適用されず、サーバーによって上書きされる場合もあります。代わりに、JBoss EAP のコマンドラインスクリプトまたは Web コンソールを使用します。詳細は、JBoss EAP の 設定ガイド を参照してください。

# 3.2. スタンドアロンクラスター化モードの使用

スタンドアロンクラスター化操作モードは、クラスター内で Red Hat Single Sign-On を実行する場合に 適用します。このモードでは、サーバーインスタンスを実行する各マシンに Red Hat Single Sign-On ディストリビューションのコピーが必要です。このモードは、最初は簡単にデプロイできますが、非常 に厄介となってくる場合があります。設定変更を行うには、各マシンの各ディストリビューションを変 更します。大規模なクラスターの場合、このモードでは多大な時間がかかり、エラーが発生しやすくな ります。

# 3.2.1. スタンドアロンクラスター化設定

ディストリビューションには、クラスター内で実行するための、ほとんどが事前設定されたアプリサー バー設定ファイルがあります。これには、ネットワーク、データベース、キャッシュ、検出用の特定の インフラストラクチャー設定がすべて含まれます。このファイルは…

/standalone/configuration/standalone-ha.xml にあります。この設定にはいくつか欠けているものが あります。共有データベース接続を設定せずに、クラスターで Red Hat Single Sign-On を実行すること はできません。また、ある種のロードバランサーをクラスターの前にデプロイする必要もあります。本 ガイドの クラスタリング および データベース セクションで、これらの項目について説明します。

# スタンドアロン HA 設定

| ▼ |     | RH        | -SSO                                                                                                    |
|---|-----|-----------|----------------------------------------------------------------------------------------------------|
|   | ►   |           | bin                                                                                                    |
|   | ▶   |           | docs                                                                                                    |
|   | ►   |           | domain                                                                                                    |
|   | ►   |           | modules                                                                                                    |
|   | W   |           | standalone                                                                                                    |
|   |     | ${\bf v}$ | configuration                                                                                                    |
|   |     |           | application-roles.properties                                                                                                    |
|   |     |           | application-users.properties                                                                                                    |
|   |     |           | logging.properties                                                                                                    |
|   |     |           | mgmt-groups.properties                                                                                                    |
|   |     |           | mgmt-users.properties                                                                                                    |
|   |     |           | 📄 standalone-ha.xml                                                                                                    |
|   |     |           | standalone.xml                                                                                                    |
|   |     |           |                                                                                                    |
|   |     | ►         | i deployments                                                                                                    |
|   |     | ▶         | e deployments                                                                                                    |
|   |     | A A A     | <ul> <li>deployments</li> <li>lib</li> <li>tmp</li> </ul>                                                                                                    |
|   | •   |           | <ul> <li>deployments</li> <li>lib</li> <li>tmp</li> <li>themes</li> </ul>                                                                                                    |
|   | ▲ ▲ |           | <ul> <li>deployments</li> <li>lib</li> <li>tmp</li> <li>themes</li> <li>welcome-content</li> </ul>                                                                                                    |
|   | * * |           | <ul> <li>deployments</li> <li>lib</li> <li>tmp</li> <li>themes</li> <li>welcome-content</li> <li>License.html</li> </ul>                                                                                             |
|   | A A |           | <ul> <li>deployments</li> <li>lib</li> <li>tmp</li> <li>themes</li> <li>welcome-content</li> <li>License.html</li> <li>jboss-modules.jar</li> </ul>                                                                  |
|   | A A |           | <ul> <li>deployments</li> <li>lib</li> <li>tmp</li> <li>themes</li> <li>welcome-content</li> <li>License.html</li> <li>jboss-modules.jar</li> <li>JBossEULA.txt</li> </ul>                                           |
|   | A A |           | <ul> <li>deployments</li> <li>lib</li> <li>tmp</li> <li>themes</li> <li>welcome-content</li> <li>License.html</li> <li>jboss-modules.jar</li> <li>JBossEULA.txt</li> <li>LICENSE.txt</li> </ul>                      |
|   | A A |           | <ul> <li>deployments</li> <li>lib</li> <li>tmp</li> <li>themes</li> <li>welcome-content</li> <li>License.html</li> <li>jboss-modules.jar</li> <li>JBossEULA.txt</li> <li>LICENSE.txt</li> <li>version.txt</li> </ul> |

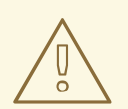

# 警告

サーバーの実行中にこのファイルに加える変更は適用されず、サーバーによって上書きされる場合もあります。代わりに、JBoss EAP のコマンドラインスクリプトまたは Web コンソールを使用します。詳細は、JBoss EAP の 設定ガイド を参照してください。

# 3.2.2. スタンドアロンクラスター化モードでの起動

スタンドアロンモードの場合と同じ起動スクリプトを使用して、Red Hat Single Sign-On を起動しま す。相違点は、追加のフラグを渡して HA 設定ファイルを参照することです。

# スタンドアロンのクラスター化された起動スクリプト

| V RH-SSO |   |   |                     |
|----------|---|---|---------------------|
|          | W |   | bin                 |
|          |   |   | standalone.bat      |
|          |   |   | standalone.conf.bat |
|          |   |   | standalone.conf.ps1 |
|          |   |   | standalone.ps1      |
|          |   |   | standalone.conf     |
|          |   |   | 🖹 standalone.sh     |
|          | ► |   | docs                |
|          | ► |   | domain              |
|          | ► |   | modules             |
|          | ► |   | standalone          |
|          | ⊳ |   | themes              |
|          | ► |   | welcome-content     |
|          |   | Ø | License.html        |
|          |   | 0 | jboss-modules.jar   |
|          |   |   | JBossEULA.txt       |
|          |   |   | LICENSE.txt         |
|          |   |   | version.txt         |
|          |   |   |                     |

サーバーを起動するには、次のコマンドを実行します。

### Linux/Unix

\$ .../bin/standalone.sh --server-config=standalone-ha.xml

### Windows

> ...\bin\standalone.bat --server-config=standalone-ha.xml

警告

Java SE 17 を使用してスタンドアロンクラスターモードで Red Hat Single Sign-On を実行するには、バンドルされたスクリプト **enable-elytron-se17.cli**の実行設定を 変更する必要があります。

Linux/Unix

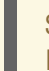

\$ ./bin/jboss-cli.sh --file=docs/examples/enable-elytron-se17.cli - Dconfig=standalone-ha.xml

Windows

>.\bin\jboss-cli.bat --file=docs\examples\enable-elytron-se17.cli "-Dconfig=standalone-ha.xml"

# 3.3. ドメインクラスターモードの使用

ドメインモードは、サーバーの設定を一元管理して公開する方法です。

クラスターを標準モードで実行すると、クラスターのサイズが大きくなるにつれてすぐに深刻化する可 能性があります。設定変更が必要になるたびに、クラスター内の各ノードで実行します。ドメインモー ドは、設定を格納および公開するための中心的な場所を提供することで、この問題を解決します。設定 は非常に複雑となる場合がありますが、それだけの価値があると言えます。この機能は、Red Hat Single Sign-On の派生元である JBoss EAP Application Server に組み込まれています。

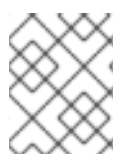

# 注記

このガイドでは、ドメインモードの基本について説明します。クラスターでドメイン モードを設定する方法は、JBoss EAP の 設定ガイド を参照してください。

ドメインモードで実行するための基本的な概念のいくつかを以下に示します。

ドメインコントローラー

ドメインコントローラーは、クラスター内の各ノードの一般的な設定を保存、管理、および公開す るプロセスです。このプロセスは、クラスター内のノードが設定を取得するための中心となるポイ ントです。

#### ホストコントローラー

ホストコントローラーは、特定のマシン上のサーバーインスタンスを管理します。1つ以上のサー バーインスタンスを実行するように設定します。ドメインコントローラーは、各マシンのホストコ ントローラーと対話してクラスターを管理することもできます。実行中のプロセスの数を減らすた めに、ドメインコントローラーは、実行されているマシンのホストコントローラーとしても機能し ます。

ドメインプロファイル

ドメインプロファイルは、サーバーが起動に使用できる名前付きの設定セットです。ドメインコン トローラーは、異なるサーバーによって使用される複数のドメインプロファイルを定義できます。 サーバーグループ サーバーグループとはサーバーの集合のことです。これらは1つとして管理および設定されます。ド メインプロファイルをサーバーグループに割り当てることができ、そのグループ内のすべてのサー ビスは、そのドメインプロファイルを設定として使用します。

ドメインモードでは、ドメインコントローラーがマスターノードで起動します。クラスターの設定は、 ドメインコントローラーにあります。次に、クラスター内の各マシンでホストコントローラーが起動さ れます。各ホストコントローラーのデプロイメント設定は、そのマシンで開始する Red Hat Single Sign-On サーバーインスタンスの数を指定します。ホストコントローラーが起動すると、設定された数 の Red Hat Single Sign-On サーバーインスタンスが起動します。これらのサーバーインスタンスは、ド メインコントローラーから設定をプルします。

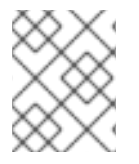

#### 注記

Microsoft Azure などの一部の環境では、ドメインモードは適用されません。詳細は、 JBoss EAP のドキュメントを参照してください。

#### 3.3.1. ドメイン設定

本ガイドのさまざまな章では、データベース、HTTP ネットワーク接続、キャッシュ、およびその他の インフラストラクチャー関連のものなど、さまざまな側面の設定について説明します。スタンドアロン モードは standalone.xml ファイルを使用してこれらを設定しますが、ドメインモードは ... /domain/configuration/domain.xml 設定ファイルを使用します。ここで、Red Hat Single Sign-On サーバーのドメインプロファイルとサーバーグループが定義されます。

#### domain.xml

| ₹ |   | RH-SSC                                                                                                    | )                                 |
|---|---|----------------------------------------------------------------------------------------------------|-----------------------------------|
|   | ► | 📄 bin                                                                                                    |                                   |
|   | ► | doc:                                                                                                    | 5                                 |
|   | W | dom                                                                                                    | ain                               |
|   |   | <b>T</b>                                                                                                    | configuration                     |
|   |   |                                                                                                    | application-roles.properties      |
|   |   |                                                                                                    | application-users.properties      |
|   |   |                                                                                                    | default-server-logging.properties |
|   |   |                                                                                                    | logging.properties                |
|   |   |                                                                                                    | g mgmt-groups.properties          |
|   |   |                                                                                                    | g mgmt-users.properties           |
|   |   |                                                                                                    | a domain.xml                      |
|   |   |                                                                                                    | host-master.xml                   |
|   |   |                                                                                                    | a host-slave.xml                  |
|   |   |                                                                                                    | a host.xml                        |
|   |   | ► 🔳                                                                                                    | data                              |
|   |   | Image: Second second second | tmp                               |
|   | ► | moc                                                                                                    | lules                             |

警告 ドメインコントローラーの実行中にこのファイルに加える変更は適用されず、サー バーによって上書きされる場合もあります。代わりに、JBoss EAP のコマンドライ ンスクリプトまたは Web コンソールを使用します。詳細は、JBoss EAP の 設定ガ イド を参照してください。

この domain.xml ファイルのいくつかの側面を見てみましょう。auth-server-standalone および authserver-clustered profile XML ブロックは、設定の決定を一括して行う場所です。ここでは、ネット ワーク接続、キャッシュ、データベース接続などを設定します。

#### auth-server プロファイル

<profiles>
<profile name="auth-server-standalone">
...
</profile>
<profile name="auth-server-clustered">
...
</profile>
</profile>

auth-server-standalone プロファイルは、クラスター化されていないセットアップです。auth-serverclustered プロファイルはクラスター化されたセットアップです。

スクロールダウンすると、さまざまな socket-binding-groups が定義されていることが確認できます。

### socket-binding-groups

<socket-binding-groups> <socket-binding-group name="standard-sockets" default-interface="public"> .... </socket-binding-group> <socket-binding-group name="ha-sockets" default-interface="public"> .... </socket-binding-group> <!-- load-balancer-sockets should be removed in production systems and replaced with a better software or hardware based one --> <socket-binding-group name="load-balancer-sockets" default-interface="public"> .... </socket-binding-group> </socket-binding-group name="load-balancer-sockets" default-interface="public"> .... </socket-binding-group> </socket-binding-group> </socket-binding-group>

この設定は、各 Red Hat Single Sign-On サーバーインスタンスで開かれる各種コネクターのデフォルトのポートマッピングを定義します。\${...}を含む値は、-D スイッチを使用してコマンドラインで上書きできる値です。つまり、以下のようになります。

\$ domain.sh -Djboss.http.port=80

Red Hat Single Sign-On のサーバーグループの定義は、**server-groups** XML ブロックにあります。こ れは使用されるドメインプロファイル (**default**) と、ホストコントローラーがインスタンスの起動時に Java 仮想マシンのデフォルトブート引数の一部を指定します。また、**socket-binding-group** をサー バーグループにバインドします。

# サーバーグループ

#### <server-groups>

<!-- load-balancer-group should be removed in production systems and replaced with a better software or hardware based one -->

```
<server-group name="load-balancer-group" profile="load-balancer">
<jvm name="default">
<heap size="64m" max-size="512m"/>
</jvm>
<socket-binding-group ref="load-balancer-sockets"/>
</server-group>
<server-group name="auth-server-group" profile="auth-server-clustered">
<jvm name="default">
<heap size="64m" max-size="512m"/>
</jvm>
<socket-binding-group ref="ha-sockets"/>
</server-group>
</server-groups>
```

# 3.3.2. ホストコントローラーの設定

Red Hat Single Sign-On には、…/domain/configuration/ディレクトリーにある2つのホストコント ローラー設定ファイル (host-master.xml および host-slave.xml) が同梱されています。hostmaster.xml は、ドメインコントローラー、ロードバランサー、および1つの Red Hat Single Sign-On サーバーインスタンスを起動するように設定されています。host-slave.xml は、ドメインコントロー ラーと通信し、1つの Red Hat Single Sign-On サーバーインスタンスを起動するように設定されていま す。

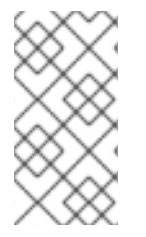

#### 注記

ロードバランサーは必須サービスではありません。これは、開発マシンでクラスタリン グを簡単にテストできるようにするために存在します。実稼働環境で使用できますが、 使用するハードウェアまたはソフトウェアベースのロードバランサーが異なる場合は、 これを置き換えるオプションがあります。

ホストコントローラーの設定

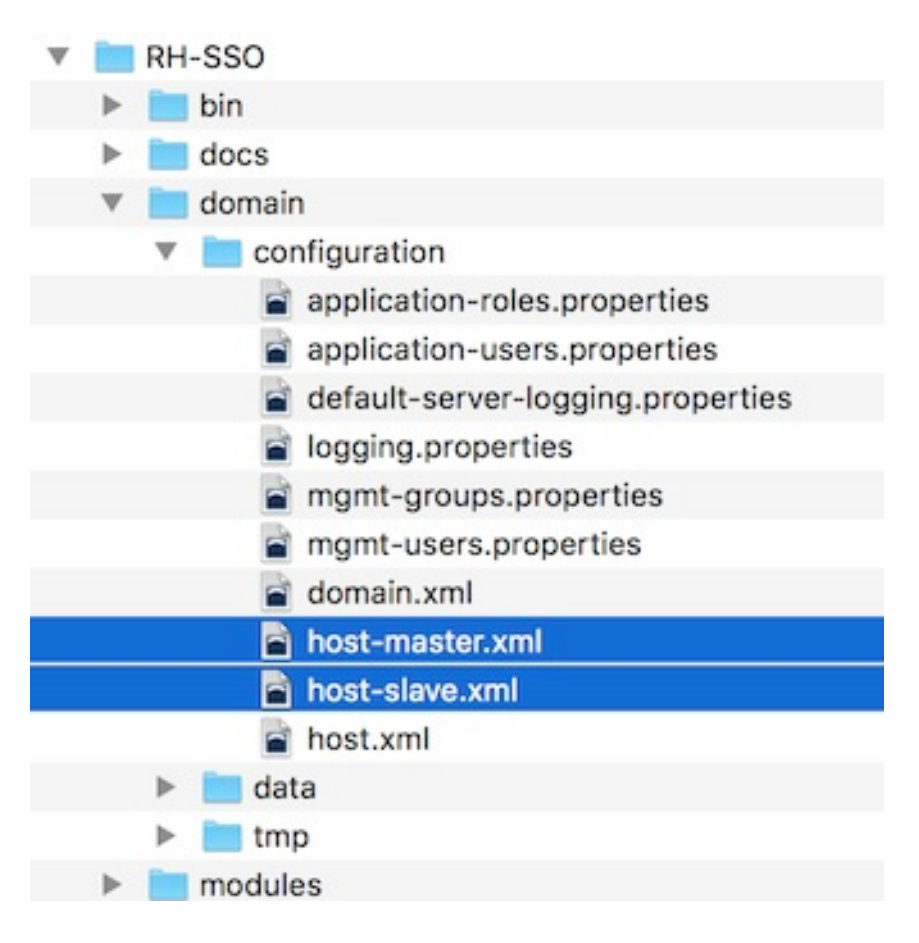

ロードバランサーサーバーインスタンスを無効にするには、host-master.xml を編集し、"loadbalancer" エントリーをコメントアウトまたは削除します。

| <servers></servers>                                                                        |
|--------------------------------------------------------------------------------------------|
| <li><li><li><li><li><li><li><li><li><li></li></li></li></li></li></li></li></li></li></li> |
| <pre><server group="loadbalancer-group" name="load-balancer"></server></pre>               |
| Control name load salahoon group loadsalahoon group /                                      |
|                                                                                            |

このファイルについて注意すべきもう1つの興味深い点は、認証サーバーインスタンスの宣言です。こ れには、port-offset が設定されています。domain.xml socket-binding-group またはサーバーグルー プで定義されたネットワークポートには、port-offset の値が追加されます。このサンプルドメイン設定 では、ロードバランサーサーバーが開かれているポートが起動した認証サーバーインスタンスと競合し ないように、これを行います。

| <servers></servers>                                                                                                    |
|----------------------------------------------------------------------------------------------------|
| <br><server auto-start="true" group="auth-server-group" name="server-one"><br/><socket-bindings port-offset="150"></socket-bindings></server> |
|                                                                                                    |
|                                                                                                    |

# 3.3.3. サーバーインスタンスの作業ディレクトリー

ホストファイルで定義された各 Red Hat Single Sign-On サーバーインスタンスは、… /domain/servers/{SERVER NAME}の下に作業ディレクトリーを作成します。追加の設定をそこに置 くことができ、サーバーインスタンスが必要とする、または作成する一時ファイル、ログファイル、ま たはデータファイルもそこに配置されます。これらのサーバーディレクトリーごとの構造は、他の JBoss EAP の起動サーバーと同じようになります。

# 作業ディレクトリー

| $\overline{\mathbf{v}}$ | RH-SSO  |                     |  |  |
|-------------------------|---------|---------------------|--|--|
|                         | 🕨 🚞 bin |                     |  |  |
|                         | ►       | i docs              |  |  |
|                         | W       | 🛅 domain            |  |  |
|                         |         | configuration       |  |  |
|                         |         | data                |  |  |
|                         |         | ▼ miservers         |  |  |
|                         |         | Ioad-balancer       |  |  |
|                         |         | server-one          |  |  |
|                         |         | server-two          |  |  |
|                         |         | ▶ imp               |  |  |
|                         | ►       | i modules           |  |  |
|                         | ►       | i standalone        |  |  |
|                         | ►       | themes              |  |  |
|                         | ►       | i welcome-content   |  |  |
|                         |         | License.html        |  |  |
|                         |         | 👮 jboss-modules.jar |  |  |
|                         |         | JBossEULA.txt       |  |  |
|                         |         | LICENSE.txt         |  |  |
|                         |         | version.txt         |  |  |

3.3.4. ドメインクラスターモードの起動

ドメインモードでサーバーを実行する場合は、オペレーティングシステムに応じて、サーバーを起動す るために特定のスクリプトを実行する必要があります。このスクリプトは、サーバーディストリビュー ションの bin/ ディレクトリーにあります。

ドメインブートスクリプト

| ▼                                           | 🔻 🛅 RH-SSO |                     |                                                |
|---------------------------------------------|------------|---------------------|------------------------------------------------|
|                                             | W          | 🛅 bin               |                                                |
|                                             |            | 📄 domain.bat        |                                                |
|                                             |            | domain.conf.bat     |                                                |
|                                             |            | domain.conf.ps1     |                                                |
|                                             |            | domain.ps1          |                                                |
|                                             |            | domain.conf         |                                                |
|                                             |            | a domain.sh         |                                                |
|                                             | ►          | i docs              |                                                |
| <ul> <li>domain</li> <li>modules</li> </ul> |            |                     |                                                |
|                                             |            |                     | <ul> <li>standalone</li> <li>themes</li> </ul> |
| themes                                      |            |                     |                                                |
|                                             | ►          | welcome-content     |                                                |
|                                             |            | License.html        |                                                |
|                                             |            | 🚔 jboss-modules.jar |                                                |
|                                             |            | JBossEULA.txt       |                                                |
|                                             |            | LICENSE.txt         |                                                |
|                                             |            | version.txt         |                                                |

サーバーを起動するには、次のコマンドを実行します。

# Linux/Unix

\$ .../bin/domain.sh --host-config=host-master.xml

# Windows

> ...\bin\domain.bat --host-config=host-master.xml

ブートスクリプトを実行する場合は、--host-config スイッチから使用するホスト制御設定ファイルを 渡す必要があります。

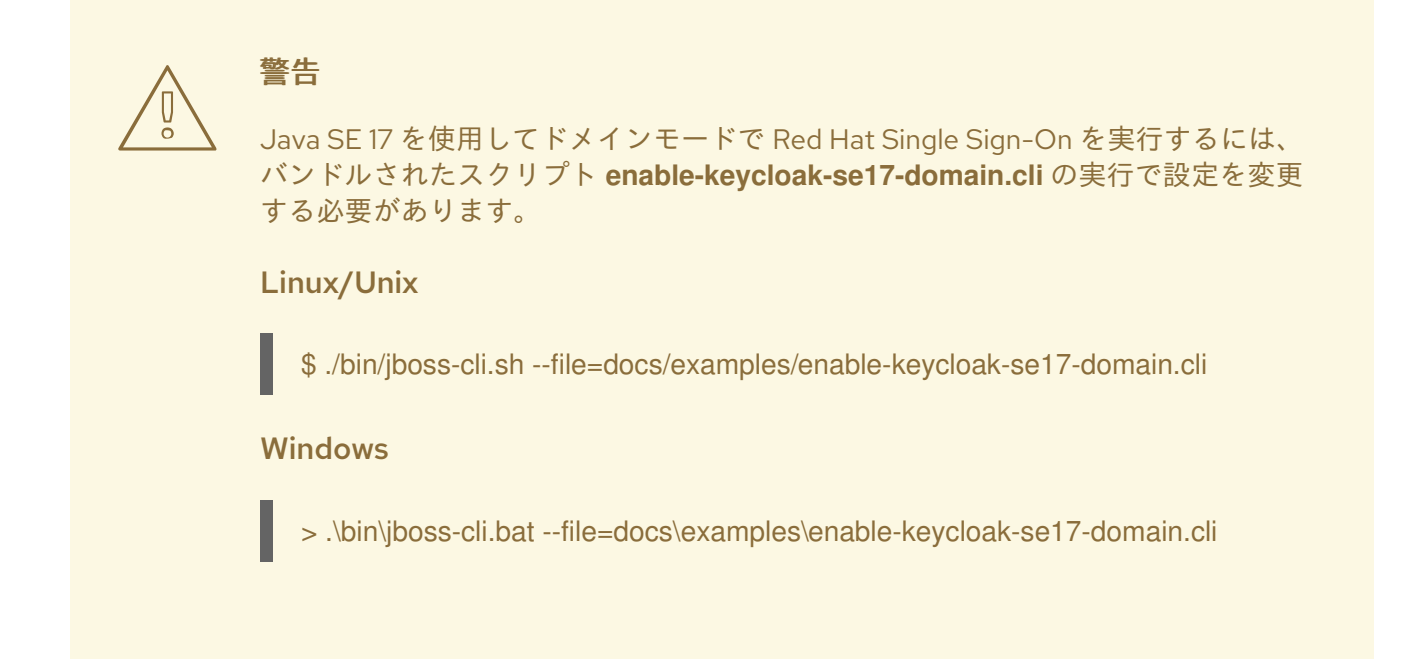

### 3.3.5. サンプルクラスター化ドメインを使用したテスト

サンプルの domain.xml 設定を使用して、ドライブのクラスタリングをテストできます。このサンプル ドメインは、1台のマシンで実行され、以下を起動することを目的としています。

- ドメインコントローラー
- HTTP ロードバランサー
- 2つの Red Hat Single Sign-On サーバーインスタンス

#### 手順

- domain.sh スクリプトを2回実行して、2つの別々のホストコントローラーを起動します。
   1つ目は、ドメインコントローラー、HTTP ロードバランサー、および1つの Red Hat Single Sign-On 認証サーバーインスタンスを起動するマスターホストコントローラーです。2つ目 は、認証サーバーインスタンスのみを起動するスレーブホストコントローラーです。
- スレーブホストコントローラーを設定して、ドメインコントローラーとセキュアに通信できる ようにします。以下の手順を実行します。
   これらの手順を実行しないと、スレーブホストはドメインコントローラーから集中設定を取得 できません。
  - a. サーバー管理ユーザーと、マスターおよびスレーブの間で共有されるシークレットを作成 して、セキュアな接続を設定します。 .../bin/add-user.sh スクリプトを実行します。
  - b. スクリプトが追加するユーザーのタイプについて尋ねてきたら、Management User を選択します。
     この選択により、…/domain/configuration/host-slave.xml ファイルにカットアンドペーストするシークレットが生成されます。

アプリケーションサーバー管理者の追加

\$ add-user.sh What type of user do you wish to add? a) Management User (mgmt-users.properties)

b) Application User (application-users.properties)

(a): a

Enter the details of the new user to add.

Using realm 'ManagementRealm' as discovered from the existing property files. Username : admin

Password recommendations are listed below. To modify these restrictions edit the adduser.properties configuration file.

- The password should not be one of the following restricted values {root, admin, administrator}

- The password should contain at least 8 characters, 1 alphabetic character(s), 1 digit(s), 1 non-alphanumeric symbol(s)

- The password should be different from the username

Password :

Re-enter Password :

What groups do you want this user to belong to? (Please enter a comma separated list, or leave blank for none)[]:

About to add user 'admin' for realm 'ManagementRealm'

Is this correct yes/no? yes

Added user 'admin' to file '/.../standalone/configuration/mgmt-users.properties' Added user 'admin' to file '/.../domain/configuration/mgmt-users.properties' Added user 'admin' with groups to file '/.../standalone/configuration/mgmt-

groups.properties'

Added user 'admin' with groups to file '/.../domain/configuration/mgmt-groups.properties' Is this new user going to be used for one AS process to connect to another AS process? e.g. for a slave host controller connecting to the master or for a Remoting connection for server to server EJB calls.

yes/no? yes

To represent the user add the following to the server-identities definition <secret value="bWdtdDEyMyE="  $/\!\!>$ 

# 注記

add-user.sh スクリプトは、ユーザーを Red Hat Single Sign-On サーバーに は追加せず、基礎となる JBoss Enterprise Application Platform に追加しま す。このスクリプトで使用および生成される認証情報は、デモンストレー ションのみを目的としています。お使いのシステムで生成されたものを使用 してください。

以下のように秘密の値を .../domain/configuration/host-slave.xml ファイルにカットアンドペーストします。

<management> <security-realms> <security-realm name="ManagementRealm"> <security-realm name="ManagementRealm"> <security-realm

4. 作成したユーザーの **ユーザー名** を .../domain/configuration/host-slave.xml ファイルに追加 します。

<remote security-realm="ManagementRealm" username="admin">

5. 起動スクリプトを2回実行して、1台の開発マシンで2つのノードクラスターをシミュレート します。

マスターの起動

\$ domain.sh --host-config=host-master.xml

#### スレーブの起動

\$ domain.sh --host-config=host-slave.xml

6. これを試すには、ブラウザーを開き、http://localhost:8080/authに移動します。

# 3.4. クロスサイトレプリケーションモードの使用

Red Hat Single Sign-On 7.2 でテクノロジープレビュー機能として導入されたクロスサイトレプリケー ションは、最新の RH-SSO 7.6 リリースを含む Red Hat SSO 7.x リリースでサポート機能として利用で きなくなりました。Red Hat は、この機能がサポートされていないため、お使いの環境でこの機能を実 装したり、使用したりすることは推奨しません。また、この機能のサポート例外は考慮されず、受け入 れられなくなりました。

クロスサイトレプリケーションの新しいソリューションについて議論されており、Keycloak (RHBK)の Red Hat ビルドの将来のリリースで暫定的に検討されています。これは、Red Hat SSO 8 の代わりに導 入される製品です。詳細はまもなく利用可能になります。

# 第4章 サブシステム設定の管理

Red Hat Single Sign-On の低レベル設定は、ディストリビューションの **standalone.xml** ファイル、**standalone-ha.xml** ファイル、または **domain.xml** ファイルを編集して行います。このファイルの 場所は、操作モード によって異なります。

ここには調整可能な設定が無数にありますが、本セクションは keycloak-server サブシステムの設定に 重点を置いています。使用している設定ファイルに関係なく、keycloak-server サブシステムの設定は 同じです。

keycloak-server サブシステムは通常、以下のようにファイルの最後の方で宣言されます。

<subsystem xmlns="urn:jboss:domain:keycloak-server:1.2"> <web-context>auth</web-context>

</subsystem>

このサブシステムで変更された変更は、サーバーが再起動されるまで反映されません。

# 4.1. SPI プロバイダーの設定

各設定の詳細については、その設定に関連する他の場所で説明します。ただし、SPI プロバイダーの設 定を宣言するために使用される形式を理解しておくと便利です。

Red Hat Single Sign-On は、優れた柔軟性を可能にする高度なモジュールシステムです。50 を超える サービスプロバイダーインターフェイス (SPI) があり、各 SPI の実装を差し替えることができます。 SPI の実装は **プロバイダー** と呼ばれます。

SPI 宣言のすべての要素はオプションですが、完全な SPI 宣言は次のようになります。

```
<spi name="myspi">
  <default-provider>myprovider</default-provider>
  <properties>
    <property name="spi-foo" value="spi-bar"/>
  </properties>
  <provider name="myprovider" enabled="true">
    <properties>
       <property name="foo" value="bar"/>
    </properties>
  </provider>
  <provider name="mysecondprovider" enabled="true">
    <properties>
       <property name="foo" value="foo"/>
    </properties>
  </provider>
</spi>
```

2 つのプロバイダーが SPI **myspi** に定義されています。**default-provider** には **myprovider** が載せられ ています。ただし、この設定の処理方法は SPI が決定します。一部の SPI は複数のプロバイダーを許可 し、一部は許可しません。そのため、**default-provider** は SPI の選択に役立ちます。

SPI **プロパティー** を使用すると、SPI 固有の設定プロパティーを指定できます。たとえば、ユー **ザー、クライアント**、および **ロール** SPI は、以下のように **storageProviderTimeout** プロパティーを 介してストレージプロバイダーのタイムアウトをミリ秒単位で設定できるようにします。

```
<spi name="user">
<properties>
<property name="storageProviderTimeout" value="10000"/>
</properties>
</spi>
```

また、各プロバイダーは独自の設定プロパティーセットを定義することにも注意してください。上記の 両方のプロバイダーに **foo** という名前のプロパティーがあるのは単なる偶然です。

各プロパティー値のタイプは、プロバイダーによって解釈されます。ただし、例外が1つありま す。eventsStore SPIの jpa プロバイダーについて考えてみましょう。

```
<spi name="eventsStore">
<provider name="jpa" enabled="true">
<properties>
<property name="exclude-events" value="[&quot;EVENT1&quot;,
"EVENT2"]"/>
</properties>
</provider>
</spi>
```

値が角括弧で始まり、角括弧で終わることがわかります。これは、値がリストとしてプロバイダーに渡 されることを意味します。この例では、システムは2つの要素値 EVENT1 および EVENT2 を含むリス トをプロバイダーに渡します。リストに値をさらに追加するには、各リスト要素をコンマで区切りま す。ただし、各リスト要素を囲む引用符は " でエスケープする必要があります。

カスタムプロバイダーおよびプロバイダー設定についての詳細は、サーバー開発者ガイドの手順に従い ます。

# 4.2. JBOSS EAP CLI の起動

手動で設定を編集する以外に、jboss-cliツールでコマンドを実行して設定を変更するオプションもあり ます。CLIを使用すると、サーバーをローカルまたはリモートで設定できます。また、スクリプトと組 み合わせる場合に特に便利です。

JBoss EAP CLI を起動するには、jboss-cli を実行する必要があります。

#### Linux/Unix

\$ .../bin/jboss-cli.sh

#### Windows

> ...\bin\jboss-cli.bat

これにより、以下のようなプロンプトが表示されます。

#### Prompt

[disconnected /]

実行中のサーバーでコマンドを実行する場合は、最初に connect コマンドを実行します。

#### connect

[disconnected /] connect connect [standalone@localhost:9990 /]

ユーザー名やパスワードを入力していません!と思っているかもしれません。スタンドアロンサーバー またはドメインコントローラーと同じマシンで jboss-cli を実行し、アカウントに適切なファイルパー ミッションがある場合は、管理者のユーザー名とパスワードを設定する必要がなくなります。この設定 に満足していない場合、内容をより安全にする方法に関する詳細は、JBoss EAP の 設定ガイド を参照 してください。

# 4.3. CLI 組み込みモード

スタンドアロンサーバーと同じマシン上にあり、サーバーがアクティブでないときにコマンドを発行す る場合は、サーバーを CLI に組み込み、着信要求を許可しない特別なモードで変更を加えることができ ます。これを実行するには、まず、変更する設定ファイルを指定して embed-server コマンドを実行し ます。

#### embed-server

[disconnected /] embed-server --server-config=standalone.xml [standalone@embedded /]

# 4.4. CLI GUI モードの使用

CLIはGUIモードでも実行できます。GUIモードは、実行中のサーバーの管理モデル全体をグラフィカルに表示および編集できるSwingアプリケーションを起動します。GUIモードは、CLIコマンドのフォーマット化や、使用可能なオプションの学習でサポートが必要な場合に特に便利です。GUIは、ローカルまたはリモートサーバーからサーバーログを取得することもできます。

#### 手順

1. GUI モードでの CLI の起動

\$ .../bin/jboss-cli.sh --gui

注記: リモートサーバーに接続するには、**--connect** オプションも渡します。詳細は、--help オ プションを使用します。

- 2. 下にスクロールして、ノード subsystem=keycloak-server を見つけます。
- 3. ノードを右クリックして、**Explore subsystem=keycloak-server** を選択します。 新しいタブには、keycloak-server サブシステムのみが表示されます。

keycloak-server サブシステム

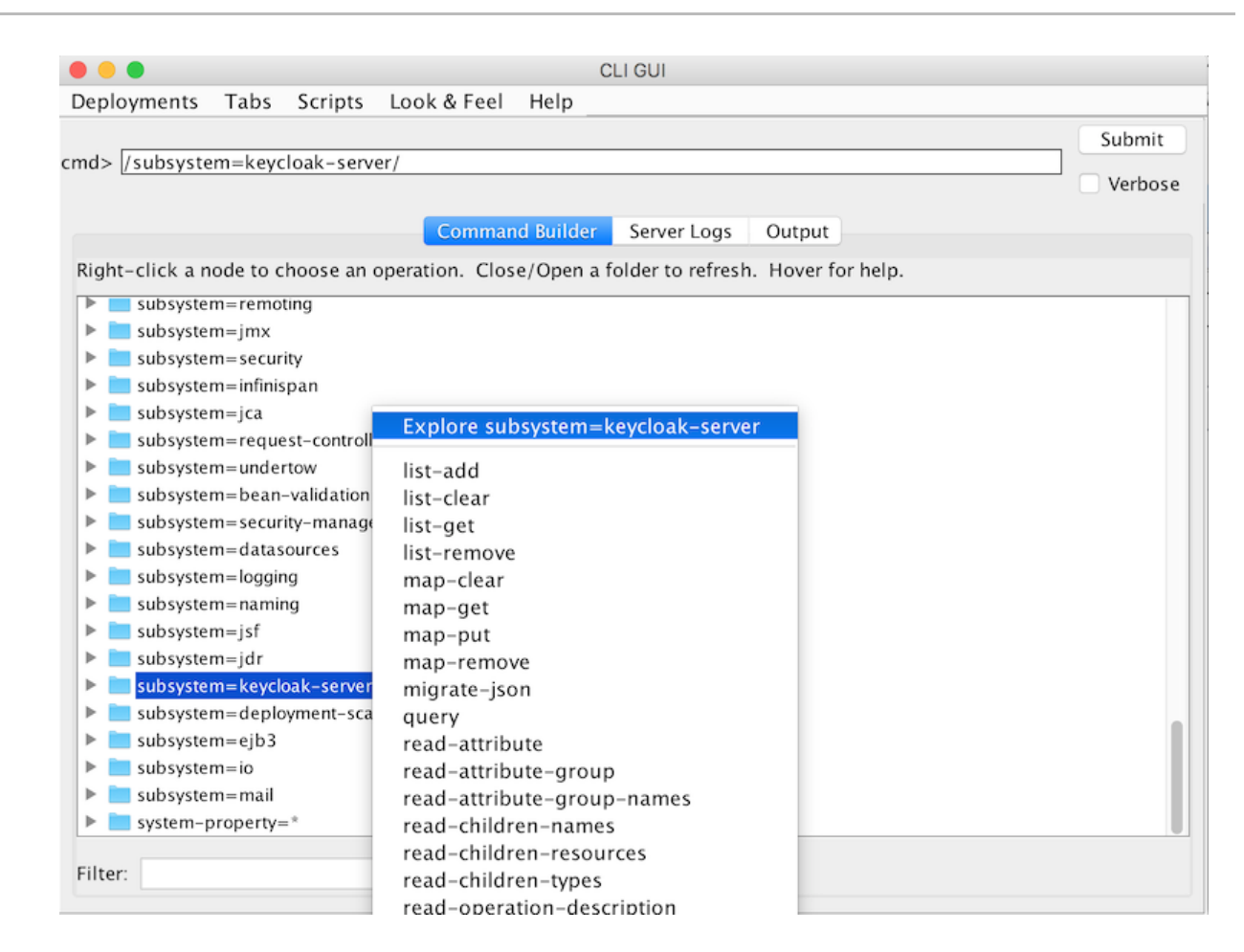

# 4.5. CLI スクリプト

CLIには広範なスクリプト機能があります。スクリプトは、CLIコマンドを含むテキストファイルに過ぎません。テーマとテンプレートのキャッシュをオフにする単純なスクリプトについて考えてみましょう。

### turn-off-caching.cli

/subsystem=keycloak-server/theme=defaults/:write-attribute(name=cacheThemes,value=false) /subsystem=keycloak-server/theme=defaults/:write-attribute(name=cacheTemplates,value=false)

スクリプトを実行するには、CLI GUI の **Scripts** メニューに従うか、以下のようにコマンドラインから スクリプトを実行します。

\$ .../bin/jboss-cli.sh --file=turn-off-caching.cli

# 4.6. CLI レシピ

いくつかの設定タスクと、CLIコマンドを使用してこれらを実行する方法を以下に説明します。最初を 除く全ての例で、keycloak-serverサブシステムに置換する必要があることを表現するためにワイルド カードパス \*\* を使用します。

スタンドアロンの場合、これは単に次のことを意味します。

#### \*\* = /subsystem=keycloak-server

ドメインモードの場合、これは次のような意味になります。

# \*\* = /profile=auth-server-clustered/subsystem=keycloak-server

# 4.6.1. サーバーの Web コンテキストの変更

/subsystem=keycloak-server/:write-attribute(name=web-context,value=myContext)

4.6.2. グローバルデフォルトテーマの設定

\*\*/theme=defaults/:write-attribute(name=default,value=myTheme)

4.6.3. 新しい SPI とプロバイダーの追加

\*\*/spi=mySPI/:add
\*\*/spi=mySPI/provider=myProvider/:add(enabled=true)

4.6.4. プロバイダーの無効化

\*\*/spi=mySPI/provider=myProvider/:write-attribute(name=enabled,value=false)

4.6.5. SPI のデフォルトプロバイダーの変更

\*\*/spi=mySPI/:write-attribute(name=default-provider,value=myProvider)

4.6.6. SPI の単一プロパティー値の追加または変更

\*\*/spi=mySPI/:map-put(name=properties, key=storageProviderTimeout, value=10000)

4.6.7. SPI からの単一プロパティーの削除

\*\*/spi=mySPI/:map-remove(name=properties, key=storageProviderTimeout)

# 4.6.8. dblock SPI の設定

\*\*/spi=dblock/:add(default-provider=jpa)
\*\*/spi=dblock/provider=jpa/:add(properties={lockWaitTimeout => "900"},enabled=true)

4.6.9. プロバイダーの単一プロパティー値の追加または変更

\*\*/spi=dblock/provider=jpa/:map-put(name=properties,key=lockWaitTimeout,value=3)

4.6.10. プロバイダーからの単一プロパティーの削除

\*\*/spi=dblock/provider=jpa/:map-remove(name=properties,key=lockRecheckTime)

4.6.11. List タイプの provider プロパティーへの値の設定

\*\*/spi=eventsStore/provider=jpa/:map-put(name=properties,key=exclude-events,value= [EVENT1,EVENT2])

# 第5章 プロファイル

Red Hat Single Sign-On には、デフォルトでは有効にされていない機能があります。これには、完全に サポートされていない機能が含まれます。さらに、デフォルトで有効になっているが、無効にすること ができる機能もいくつかあります。

有効および無効にできる機能は次のとおりです。

| 名前                           | 説明                                                                      | デフォルトでは有効 | サポートレベル |
|------------------------------|-------------------------------------------------------------------------|-----------|---------|
| account2                     | 新規アカウント管理コン<br>ソール                                                      | はい        | サポート対象  |
| account_api                  | アカウント管理 REST<br>API                                                     | はい        | サポート対象  |
| admin_fine_grained_aut<br>hz | きめ細かい管理パーミッ<br>ション                                                      | いいえ       | プレビュー   |
| ciba                         | OpenID Connect Client<br>Initiated Backchannel<br>Authentication (CIBA) | はい        | サポート対象  |
| client_policies              | クライアント設定ポリ<br>シーの追加                                                     | はい        | サポート対象  |
| client_secret_rotation       | 機密クライアントのクラ<br>イアントシークレットの<br>ローテーションを有効に<br>します。                       | はい        | プレビュー   |
| par                          | OAuth 2.0 Pushed<br>Authorization Requests<br>(PAR)                     | はい        | サポート対象  |
| declarative_user_profile     | 宣言型スタイルを使用し<br>たユーザープロファイル<br>の設定                                       | いいえ       | プレビュー   |
| docker                       | Docker レジストリープ<br>ロトコル                                                  | いいえ       | サポート対象  |
| impersonation                | 管理者がユーザーに成り<br>代わる機能                                                    | はい        | サポート対象  |
| openshift_integration        | OpenShift のセキュリ<br>ティー保護を有効にする<br>ための拡張機能                               | いいえ       | プレビュー   |
| リカバリーコード                     | 認証のリカバリーコード                                                             | いいえ       | プレビュー   |
| 名前                     | 説明                                        | デフォルトでは有効 | サポートレベル |
|------------------------|-------------------------------------------|-----------|---------|
| scripts                | JavaScript を使用したカ<br>スタムオーセンティケー<br>ターの作成 | いいえ       | プレビュー   |
| step_up_authentication | ステップアップ認証                                 | はい        | サポート対象  |
| token_exchange         | トークン交換サービス                                | いいえ       | プレビュー   |
| upload_scripts         | スクリプトのアップロー<br>ド                          | いいえ       | 非推奨     |
| web_authn              | W3C Web<br>Authentication<br>(WebAuthn)   | はい        | サポート対象  |
| update_email           | 電子メールワークフロー<br>の更新                        | いいえ       | プレビュー   |

すべてのプレビュー機能を有効にするには、以下を使用してサーバーを起動します。

bin/standalone.sh|bat -Dkeycloak.profile=preview

これを永続的に設定するには、standalone/configuration/profile.properties ファイル (ドメインモードの server-one の場合は domain/servers/server-one/configuration/profile.properties) を作成します。以下をファイルに追加します。

profile=preview

特定の機能を有効にするには、以下を使用してサーバーを起動します。

bin/standalone.sh|bat -Dkeycloak.profile.feature.<feature name>=enabled

たとえば、Docker を有効にするには -Dkeycloak.profile.feature.docker=enabled を使用します。

以下を追加すると、profile.properties ファイルでこれを永続的に設定できます。

feature.docker=enabled

特定の機能を無効にするには、以下を使用してサーバーを起動します。

bin/standalone.sh|bat -Dkeycloak.profile.feature.<feature name>=disabled

たとえば、Impersonation を無効にするには、-**Dkeycloak.profile.feature.impersonation=disabled** を 使用します。

以下を追加すると、profile.properties ファイルでこれを永続的に設定できます。

feature.impersonation=disabled

## 第6章 リレーショナルデータベースの設定

Red Hat Single Sign-On には、H2 と呼ばれる独自の組み込み型 Java ベースのリレーショナルデータ ベースが同梱されています。これは、Red Hat Single Sign-On がデータを永続化するために使用するデ フォルトのデータベースであり、デフォルトで認証サーバーを実行できるようにするためだけに存在し ます。

H2 データベースは、例示のみを目的としています。これはサポートされているデータベースではない ため、データベースの移行についてはテストされていません。実稼働環境に対応した外部データベース に置き換えることを強く推奨します。H2 データベースは、同時並行性の高い状況ではあまり実行可能 ではないため、クラスターでも使用しないでください。この章では、Red Hat Single Sign-On をより成 熟したデータベースに接続する方法を示すことを目的としています。

Red Hat Single Sign-On は、2 つの階層化テクノロジーを使用して、リレーショナルデータを永続化し ます。最下層にあるテクノロジーは JDBC です。JDBC は、RDBMS への接続に使用される Java API です。データベースベンダーが提供するデータベースのタイプごとに、異なる JDBC ドライバーがあり ます。この章では、これらのベンダー固有のドライバーの1つを使用するように Red Hat Single Sign-On を設定する方法について説明します。

永続性のための最上位の階層化テクノロジーは Hibernate JPA です。これは、Java オブジェクトをリレーショナルデータにマッピングするリレーショナルマッピング API のオブジェクトです。Red Hat Single Sign-On のほとんどのデプロイメントでは、Hibernate の設定要素を考慮する必要はありませんが、まれに実行する場合にこれがどのように実行されるかについて話していきます。

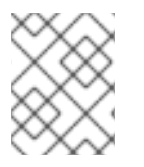

#### 注記

データソース設定は、JBoss EAP 設定ガイドの データソースの設定 の章で詳細に説明 されています。

## 6.1. データベース設定チェックリスト

以下は、Red Hat Single Sign-On 用に RDBMS を設定するために実行する手順です。

- 1. データベースの JDBC ドライバーを見つけてダウンロードします。
- 2. ドライバー JAR をモジュールにパッケージ化し、このモジュールをサーバーにインストールします。
- 3. サーバーの設定プロファイルで JDBC ドライバーを宣言します。
- 4. データベースの JDBC ドライバーを使用するようにデータソース設定を変更します。
- 5. データソース設定を変更して、データベースへの接続パラメーターを定義します。

本章では、そのすべての例に PostgresSQL を使用します。他のデータベースも同じ手順でインストールします。

## 6.2. JDBC ドライバーのパッケージ化

RDBMS の JDBC ドライバー JAR を見つけてダウンロードします。このドライバーを使用する前に、 モジュールにパッケージ化してサーバーにインストールする必要があります。モジュールは、Red Hat Single Sign-On クラスパスにロードされる JAR と、それらの JAR が他のモジュールに持つ依存関係を 定義します。

#### 手順

モジュールディレクトリー

- Red Hat Single Sign-On ディストリビューションの .../modules/ ディレクトリー内に、モジュール定義を保持するためのディレクトリー構造を作成します。
   規則では、ディレクトリー構造の名前に JDBC ドライバーの Java パッケージ名を使用します。PostgreSQL の場合は、org/postgresql/main ディレクトリーを作成します。
- 2. データベースドライバーの JAR をこのディレクトリーにコピーし、その中に空の module.xml ファイルを作成します。

#### RH-SSO bin ▶ . docs ⊳ domain ► modules system layers v base keycloak aopalliance com ⊳ v org antlr apache ► codehouse ⊳ drools ► eclipse freemarker ► jboss ▶. keycloak ▶ kie liquibase mvel ⊳ postgresql 🔻 📄 main postgresql-9.4.1212.jar module.xml sonatype twitter4j

3. module.xml ファイルを開き、次の XML を作成します。

モジュール XML

```
<?xml version="1.0" encoding="UTF-8"?>
<module xmlns="urn:jboss:module:1.3" name="org.postgresql">
<resources>
<resources>
</resource-root path="postgresql-VERSION.jar"/>
</resources>
<dependencies>
<module name="javax.api"/>
<module name="javax.transaction.api"/>
</dependencies>
</module>
```

- モジュール名は、モジュールのディレクトリー構造と一致する必要があります。そのため、org/postgresqlは org.postgresql にマップします。
- resource-root path 属性は、ドライバーの JAR ファイル名を指定する必要があります。
- 残りは、JDBC ドライバー JAR が持つ通常の依存関係になります。

## 6.3. JDBC ドライバーの宣言とロード

JDBC をデプロイメントプロファイルに宣言すると、サーバーの起動時にロードされて使用可能になります。

#### 前提条件

JDBC ドライバーをパッケージ化している。

#### 手順

- 1. デプロイメントモードに基づいてこれらのファイルの1つを編集し、JDBC ドライバーを宣言 します。
  - スタンドアロンモードの場合は、…/standalone/configuration/standalone.xml を編集します。
  - スタンドアロンのクラスタリングモードの場合
     は、…/Standalone/configuration/standalone-ha.xml を編集します。
  - ドメインモードの場合は、…/domain/configuration/domain.xml を編集します。
     ドメインモードでは、auth-server-standalone または auth-server-clustered のうち、使用している方のプロファイルを編集する必要があります。
- プロファイルで datasources サブシステム内で drivers XML ブロックを検索します。 H2 JDBC ドライバー用に宣言された事前定義されたドライバーが表示されるはずです。ここで、外部データベース用の JDBC ドライバーを宣言します。

```
JDBC ドライバー
```

```
<subsystem xmlns="urn:jboss:domain:datasources:6.0">
<datasources>
...
<drivers>
<drivers>
<driver name="h2" module="com.h2database.h2">
```

```
<xa-datasource-class>org.h2.jdbcx.JdbcDataSource</xa-datasource-class>
    </driver>
    </drivers>
    </datasources>
</subsystem>
```

- 3. drivers XML ブロック内で、追加の JDBC ドライバーを宣言します。
  - このドライバーに任意の name を割り当てます。
  - ドライバー JAR について以前に作成した module パッケージを参照する module 属性を指定します。
  - ドライバーの Java クラスを指定します。
     これは、この章で定義したモジュールの例に含まれる PostgreSQL ドライバーのインストール例です。

### JDBC ドライバーの宣言

```
<subsystem xmlns="urn:jboss:domain:datasources:6.0">
<datasources>
...
<drivers>
<driver name="postgresql" module="org.postgresql">
<driver name="postgresql" module="org.postgresql">
<xa-datasource-class>org.postgresql.xa.PGXADataSource</xa-datasource-
class>
</driver>
<driver name="h2" module="com.h2database.h2">
<xa-datasource-class>org.h2.jdbcx.JdbcDataSource</xa-datasource-class>
</driver>
</drivers>
</datasources>
</datasources>
</subsystem>
```

## 6.4. RED HAT SINGLE SIGN-ON データソースの変更

Red Hat Single Sign-On が新しい外部データベースに接続するために使用する既存のデータソース設定 を変更します。これは、JDBC ドライバーを登録したものと同じ設定ファイルと XML ブロック内で行 います。新しいデータベースへの接続を設定する例を以下に示します。

## JDBC ドライバーの宣言

```
<subsystem xmlns="urn:jboss:domain:datasources:6.0">
<datasources>
...
<datasource jndi-name="java:jboss/datasources/KeycloakDS" pool-name="KeycloakDS"
enabled="true" use-java-context="true">
<connection-url>jdbc:postgresql://localhost/keycloak</connection-url>
<driver>postgresql</driver>
<pool>
<max-pool-size>20</max-pool-size>
</pool>
<security>
<user-name>William</user-name>
<password>password</password>
```

```
</security>
</datasource>
...
</datasources>
</subsystem>
```

#### 前提条件

• JDBC ドライバーはすでに宣言されていること。

#### 手順

- KeycloakDS の datasource 定義を検索します。
   最初に connection-url を変更する必要があります。ベンダーの JDBC 実装のドキュメントでは、この接続 URL 値の形式を指定する必要があります。
- 2. 使用する **driver** を定義します。 これは、この章の前のセクションで宣言した JDBC ドライバーの論理名です。

トランザクションを実行するたびに、データベースへの新しい接続を開くにはコストがかかり ます。これを補うために、データソースの実装は開いている接続のプールを維持します。maxpool-size は、プールする接続の最大数を指定します。システムの負荷に応じて、この値を変更 することを推奨します。

データベースへの接続に必要なデータベースのユーザー名とパスワードを定義します。この手順は、少なくとも PostgreSQL に必要です。この例では、クレデンシャルが明瞭なクリアテキストであることが懸念されるかもしれません。これらのクレデンシャルを難読化する方法は存在しますが、それはこのガイドの範囲を超えています。

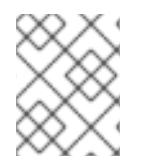

## 注記

データソース機能の詳細は、JBoss EAP 設定ガイドの データソースの設定 の章を参照 してください。

## 6.5. データベースの設定

このコンポーネントの設定は、ディストリビューションの standalone.xml ファイル、standaloneha.xml ファイル、または domain.xml ファイルにあります。このファイルの場所は、操作モード に よって異なります。

## データベース設定

```
<subsystem xmlns="urn:jboss:domain:keycloak-server:1.2">
...
<spi name="connectionsJpa">
<provider name="default" enabled="true">
<provider name="default" enabled="true">
<provider name="default" enabled="true">
<provider name="dataSource" value="java:jboss/datasources/KeycloakDS"/>
<provider name="initializeEmpty" value="false"/>
<provider name="migrationStrategy" value="manual"/>
<provider name="migrationExport" value="${jboss.home.dir}/keycloak-database-update.sql"/>
</provider>
```

</spi> ... </subsystem>

可能な設定オプションは以下のとおりです。

#### dataSource

dataSource の JNDI 名

#### jta

データソースが JTA 対応かどうかを指定するブール値プロパティー

#### driverDialect

データベース方言の値。ほとんどの場合、方言は Hibernate によって自動検出されるため、このプロパティーを指定する必要はありません。

#### initializeEmpty

空の場合はデータベースを初期化します。false に設定する場合は、データベースを手動で初期化す る必要があります。データベースを手動で初期化する場合は、migrationStrategy を **manual** に設定 して、データベースを初期化する SQL コマンドを含むファイルを作成します。デフォルトは true です。

#### migrationStrategy

データベースの移行に使用するストラテジー。有効な値は、**update、manual、**および **validate** で す。update は、データベーススキーマを自動的に移行します。manual は、データベースで手動で 実行できる SQL コマンドを使用して、必要な変更をファイルにエクスポートします。validate は、 データベースが最新であるかどうかを確認します。

#### migrationExport

手動のデータベース初期化/移行ファイルを書き込む場所のパス。

#### showSql

Hibernate がコンソールのすべての SQL コマンドを表示するかどうかを指定します (デフォルトは false)。これは非常に詳細です!

#### formatSql

Hibernate が SQL コマンドをフォーマットするかどうかを指定します (デフォルトは true)。

#### globalStatsInterval

実行された DB クエリーなどに関する Hibernate からのグローバル統計をログに記録します。統計 は指定の間隔 (秒単位) でサーバーログに常に報告され、各レポートの後に消去されます。

#### schema

使用するデータベーススキーマを指定します。

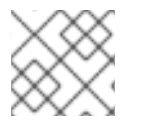

#### 注記

これらの設定スイッチの詳細は、JBoss EAP の開発ガイドを参照してください。

## 6.6. データベースの UNICODE の考慮事項

Red Hat Single Sign-On のデータベーススキーマは、以下の特別なフィールドの Unicode 文字列のみを 考慮します。

- レルム: 表示名、HTML 表示名、ローカリゼーションテキスト (キーと値)
- フェデレーションプロバイダー:表示名

- ユーザー: ユーザー名、名、姓、属性名、および値
- グループ: 名前、属性名、値
- ロール:名前
- オブジェクトの説明

それ以外の場合、文字は多くの場合8ビットであるデータベースエンコーディングに含まれるものに制限されます。ただし、データベースシステムによっては、Unicode文字のUTF-8エンコーディングを 有効にし、すべてのテキストフィールドに完全なUnicode文字セットを使用できます。多くの場合、8 ビットのエンコーディングの場合よりも文字列の最大長が短くなることで相殺されます。

データベースによっては、Unicode 文字を処理できるようにするには、データベースや JDBC ドライ バーに特別な設定が必要になります。データベースの設定は、以下で確認してください。データベース がここにリストされている場合には、データベースと JDBC ドライバーのレベルの両方で UTF-8 エン コーディングを適切に処理できます。

技術的には、すべてのフィールドで Unicode がサポートされるかの主な基準は、データベースが VARCHAR フィールドおよび CHAR フィールドに Unicode 文字セットを設定することができるかどう かです。yes の場合、フィールドの長さと引き換えに Unicode が使用できる可能性が高くなっていま す。NVARCHAR フィールドおよび NCHAR フィールドでのみ Unicode をサポートしているのであれ ば、Keycloak スキーマは VARCHAR フィールドおよび CHAR フィールドを広範囲に使用しているた め、すべてのテキストフィールドで Unicode サポートしていることはおそらくありません。

#### 6.6.1. Oracle データベース

データベースが VARCHAR フィールドおよび CHAR フィールドで Unicode サポートをサポートして作 成されている場合 (AL32UTF8 文字セットをデータベースの文字セットとして使用するなど)、Unicode 文字は適切に処理されます。JDBC ドライバーには特別な設定は必要ありません。

データベース文字セットが Unicode でない場合、特殊フィールドに Unicode 文字を使用するには、接続プロパティー oracle.jdbc.defaultNChar を true に設定して JDBC ドライバーを設定する必要があり ます。厳密には必要ありませんが、oracle.jdbc.convertNcharLiterals 接続プロパティーを true に設定 することが適している場合があります。これらのプロパティーはシステムプロパティーまたは接続プロ パティーとして設定できます。oracle.jdbc.defaultNChar の設定は、パフォーマンスに悪い影響を及ぼ す可能性があることに注意してください。詳細は、Oracle JDBC ドライバーの設定に関するドキュメン トを参照してください。

#### 6.6.2. Microsoft SQL Server データベース

Unicode 文字は、特別なフィールドに対してのみ適切に処理されます。JDBC ドライバーまたはデータ ベースの特別な設定は必要ありません。

#### 6.6.3. MySQL データベース

データベースが、CREATE DATABASE コマンドの VARCHAR フィールドおよび CHAR フィールドで Unicode サポートをサポートして作成されている場合は、Unicode 文字が適切に処理されます (utf8 文 字セットを MySQL 5.5 のデフォルトのデータベースの文字セットとして使用するなど。utf8 文字セッ トのストレージ要件が異なるため、utf8mb4 文字セットが機能しないことに注意してください<sup>[1]</sup>)。こ の場合、特定の文字数に対応するために列が作成されてバイトではなく、特別なフィールドへの長さの 制限が適用されることに注意してください。データベースのデフォルト文字セットで Unicode を保存で きない場合、特別なフィールドのみが Unicode 値を格納できます。 JDBC ドライバー設定で、接続プロパティー **characterEncoding=UTF-8** を JDBC 接続設定に追加する 必要があります。

#### 6.6.4. PostgreSQL データベース

Unicode は、データベースの文字セットが **UTF8** の場合にサポートされます。この場合、Unicode 文字 をいずれかのフィールドに使用できますが、特別なフィールド以外のフィールドの長さが削減されません。JDBC ドライバーの特別な設定は必要ありません。

PostgreSQL データベースの文字セットは、作成時に決定されます。SQL コマンドを使用して、 PostgreSQL クラスターのデフォルトの文字セットを決定できます。

show server\_encoding;

デフォルトの文字セットが UTF 8 ではない場合、以下のように UTF8 を文字セットとして使用して データベースを作成できます。

create database keycloak with encoding 'UTF8';

<sup>[1]</sup> https://issues.redhat.com/browse/KEYCLOAK-3873 で追跡されています。

## 第7章 パブリックホスト名の使用

Red Hat Single Sign-On では、パブリックのホスト名を使用します。たとえば、トークンの issuer フィールドおよびパスワードリセットメールで送信される URLで使用されます。

Hostname SPI は、リクエストに対するホスト名のカスタマイズ方法を提供します。初期状態のプロバ イダーでは、フロントエンドリクエストの固定 URL を設定し、バックエンド要求をリクエスト URI を 基にすることを許可します。組み込みプロバイダーが必要な機能を提供しない場合に、独自のプロバイ ダーを開発することもできます。

## 7.1. デフォルトのプロバイダー

デフォルトのホスト名プロバイダーは、設定された frontendUrl をフロントエンドリクエスト (ユー ザーエージェントからの要求) のベース URL として使用し、バックエンドリクエスト (クライアントか らの直接リクエスト) のベースとしてリクエスト URL を使用します。

frontend の要求は、Keycloak サーバーと同じ context-path を持つ必要はありません。これ は、https://auth.example.org や https://example.org/keycloak などのように Keycloak を公開するこ とができますが、内部的には、URL が https://10.0.0.10:8080/auth になる可能性があります。

これにより、ユーザーエージェント (ブラウザー) がパブリックドメイン名を介して Red Hat Single Sign-On にリクエストを送信できますが、内部クライアントは内部ドメイン名または IP アドレスを使 用できます。

これは OpenID Connect Discovery エンドポイントに反映されます。たとえ ば、authorization\_endpoint はフロントエンド URL を使用し、token\_endpoint はバックエンド URL を使用します。ここでは、インスタンスのパブリッククライアントはパブリックエンドポイント経由で Keycloak と通信するため、authorization\_endpoint と token\_endpoint のベースが同じになります。

Keycloak の frontendUrl を設定するには、**-Dkeycloak.frontendUrl=https:**//**auth.example.org** をス タートアップに渡すか、**standalone.xml** で設定できます。以下の例を参照してください。

| <spi name="hostname"></spi>                                               |
|---------------------------------------------------------------------------|
| <pre><default-provider>default</default-provider></pre>                   |
| <provider enabled="true" name="default"></provider>                       |
| <properties></properties>                                                 |
| <property name="frontendUrl" value="https://auth.example.com"></property> |
| <property name="forceBackendUrlToFrontendUrl" value="false"></property>   |
|                                                                           |
|                                                                           |
|                                                                           |

jboss-cli で frontendUrl を更新するには、次のコマンドを使用します。

/subsystem=keycloak-server/spi=hostname/provider=default:writeattribute(name=properties.frontendUrl,value="https://auth.example.com")

すべてのリクエストがパブリックドメイン名を通過する必要がある場合 は、forceBackendUrlToFrontendUrl を true に設定すると、バックエンドリクエストもフロントエン ド URL を強制的に使用させることができます。

個々のレルムのデフォルトのフロントエンド URL を上書きすることもできます。これは管理コンソー ルで実行できます。

管理エンドポイントおよびコンソールをパブリックドメインに公開しない場合は、adminUrl プロパ

ティーを使用して管理コンソールの固定 URL を設定します。これは frontendUrl とは異なりま す。/auth/admin へのアクセスを外部でブロックする必要もあります。詳細は、サーバー管理ガイド を 参照してください。

## 7.2. カスタムプロバイダー

カスタムホスト名プロバイダーを開発するには、org.keycloak.urls.HostnameProviderFactory および org.keycloak.urls.HostnameProvider を実装する必要があります。

カスタムプロバイダーの開発方法は、サーバー開発者ガイドのサービスプロバイダーインターフェイス のセクションを参照してください。

## 第8章 ネットワークの設定

Red Hat Single Sign-On のデフォルトインストールは、いくつかのネットワーク制限付きで実行できま す。1つは、すべてのネットワークエンドポイントが localhost にバインドされるため、認証サーバー は実際には1つのローカルマシンでのみ使用可能です。HTTP ベースの接続では、80 や 443 などのデ フォルトポートを使用しません。HTTPS/SSL は追加設定なしでは設定されず、設定しない場合、Red Hat Single Sign-On には多くのセキュリティー脆弱性があります。最後に、Red Hat Single Sign-On は、外部サーバーへのセキュアな SSL および HTTPS 接続を作成する必要があるため、エンドポイント を正しく検証できるようにトラストストアを設定する必要があります。本章では、これらすべてについ て説明します。

## 8.1. バインドアドレス

デフォルトでは、Red Hat Single Sign-On は localhost ループバックアドレス **127.0.0.1** にバインドされ ます。これは、認証サーバーがネットワークで利用可能な場合に非常に便利なデフォルトではありませ ん。通常、パブリックネットワークにリバースプロキシーまたはロードバランサーをデプロイし、トラ フィックをプライベートネットワーク上の個別の Red Hat Single Sign-On サーバーインスタンスにルー ティングすることが推奨されます。ただし、いずれの場合も、**localhost** 以外のインターフェイスにバ インドするようにネットワークインターフェイスを設定する必要があります。

バインドアドレスの設定は非常に簡単で、操作モードでの操作の章で説明されているとおり、コマンド ラインでブートスクリプト standalone.sh または domain.sh のいずれかを使用して実行できます。

\$ standalone.sh -b 192.168.0.5

-b スイッチは、任意のパブリックインターフェイスの IP バインドアドレスを設定します。

または、コマンドラインでバインドアドレスを設定したくない場合は、デプロイメントのプロファイル 設定を編集することもできます。プロファイル設定ファイル (操作モード に応じて standalone.xml ま たは domain.xml) を開き、interfaces XML ブロックを探します。

| cinterfaces>                                                                                           |  |
|----------------------------------------------------------------------------------------------------|--|
| <interface name="management"></interface>                                                              |  |
| <inet-address value="\${jboss.bind.address.management:127.0.0&lt;/td&gt;&lt;td&gt;.1}"></inet-address> |  |
|                                                                                                    |  |
| <interface name="public"></interface>                                                                  |  |
| <inet-address value="\${jboss.bind.address:127.0.0.1}"></inet-address>                                 |  |
|                                                                                                    |  |
| :/interfaces>                                                                                          |  |

**public** インターフェイスは、公開されているソケットを作成するサブシステムに対応します。これらの サブシステムの1つが、Red Hat Single Sign-On の認証エンドポイントを提供する Web レイヤーで す。**management** インターフェイスは、JBoss EAP の管理レイヤーによって開かれたソケットに対応 します。具体的には、**jboss-cli.sh** コマンドラインインターフェイスと JBoss EAP Web コンソールを 使用できるようにするソケットです。

public インターフェイスを確認すると、特別な文字列 **\${jboss.bind.address:127.0.0.1}** があることを 確認できます。この文字列は、Java システムプロパティーを設定してコマンドラインで上書きできる 値 **127.0.0.1** を示します。

\$ domain.sh -Djboss.bind.address=192.168.0.5

-bは、このコマンドの簡単な表記です。そのため、バインドアドレス値をプロファイル設定で直接変更したり、起動時にコマンドラインで変更することができます。

インターフェイスの定義を設定する際には、さらに多くのオプションを利用できます。 詳細は、JBoss EAP設定ガイドのネットワークインターフェイスを参照してください。

## 8.2. ソケットポートバインディング

注記

各ソケットに対して開いているポートには、コマンドラインまたは設定内で上書きできる事前定義済み ポートがあります。この設定を説明するために、スタンドアロンモードで実行していると仮定して、… /standalone/configuration/standalone.xmlを開いてみましょう。socket-binding-group を検索しま す。

<socket-binding-group name="standard-sockets" default-interface="public" portoffset="\${jboss.socket.binding.port-offset:0}"> <socket-binding name="management-http" interface="management" port="\${jboss.management.http.port:9990}"/> <socket-binding name="management-https" interface="management" port="\${jboss.management.https.port:9993}"/> <socket-binding name="ajp" port="\${jboss.ajp.port:8009}"/> <socket-binding name="http" port="\${jboss.http.port:8080}"/> <socket-binding name="https" port="\${jboss.https.port:8443}"/> <socket-binding name="txn-recovery-environment" port="4712"/> <socket-binding name="txn-status-manager" port="4713"/> <outbound-socket-binding name="mail-smtp"> <remote-destination host="localhost" port="25"/> </outbound-socket-binding> </socket-binding-group>

socket-bindings は、サーバーによって開かれるソケット接続を定義します。これらのバインディング は、使用する インターフェイス (バインドアドレス) と、開くポート番号を指定します。最も関心が高 いと思われるものは、以下のとおりです。

#### http

Red Hat Single Sign-On HTTP 接続に使用するポートを定義します。

#### https

Red Hat Single Sign-On HTTPS 接続に使用されるポートを定義します。

#### ajp

このソケットバインディングは、AJP プロトコルに使用されるポートを定義します。このプロトコ ルは、Apache HTTPD をロードバランサーとして使用する場合に **mod-cluster** とともに Apache HTTPD サーバーによって使用されます。

#### management-http

JBoss EAP CLI および Web コンソールによって使用される HTTP 接続を定義します。

ドメインモードで実行している場合は、例の domain.xml ファイルに複数の socket-binding-groups が定義されているため、ソケット設定の設定は若干複雑になります。server-group 定義までスクロー ルダウンすると、各 server-group に使用される socket-binding-group を確認できます。

### ドメインソケットバインディング

<server-groups> <server-group name="load-balancer-group" profile="load-balancer">

<socket-binding-group ref="load-balancer-sockets"/>

</server-group> <server-group name="auth-server-group" profile="auth-server-clustered"> ... <socket-binding-group ref="ha-sockets"/> </server-group> </server-groups>

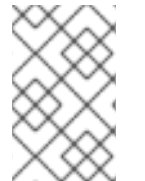

#### 注記

**socket-binding-group** 定義を設定する際に、さらに多くのオプションを利用できます。 詳細は、JBoss EAP**設定ガイド**の ソケットバインディンググループ を参照してくださ い。

## 8.3. HTTPS/SSL

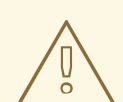

## 警告

Red Hat Single Sign-On は、SSL/HTTPS を処理するようにデフォルトで設定され ていません。Red Hat Single Sign-On サーバー自体で SSL を有効にするか、Red Hat Single Sign-On サーバーの前のリバースプロキシーで SSL を有効にすることを 強く推奨します。

このデフォルトの動作は、各 Red Hat Single Sign-On レルムの SSL/HTTPS モードによって定義されま す。詳細は、サーバー管理ガイド で詳しく説明していますが、コンテキストとこれらのモードの概要を 説明します。

#### external requests

**localhost、127.0.0.1、10.x.x.x,192.168.x.x、172.16.x.x** などのプライベート IP アドレスに限り、 Red Hat Single Sign-On は SSL なしで追加できます。サーバーに SSL/HTTPS が設定されていない 場合や、非プライベート IP アドレスから HTTP 経由で Red Hat Single Sign-On にアクセスしようと すると、エラーが発生します。

#### none

Red Hat Single Sign-On には SSL は必要ありません。これは、処理を実行し、この開発でのみ使用 する必要があります。

#### all requests

Red Hat Single Sign-On では、すべての IP アドレスに SSL が必要です。

各レルムの SSL モードは、Red Hat Single Sign-On の管理コンソールで設定できます。

## 8.4. RED HAT SINGLE SIGN-ON サーバーの HTTPS/SSL の有効化

リバースプロキシーまたはロードバランサーを使用して HTTPS トラフィックを処理する場合、Red Hat Single Sign-On サーバーの HTTPS を有効にする必要があります。以下が関与します。

1. SSL/HTTP トラフィック用の秘密鍵と証明書が含まれるキーストアの取得または生成

2. このキーペアと証明書を使用するように Red Hat Single Sign-On サーバーを設定します。

#### 8.4.1. 証明書および Java キーストアの作成

HTTPS 接続を許可するには、Red Hat Single Sign-On サーバーをデプロイする Web コンテナーで HTTPS を有効にする前に、自己署名またはサードパーティーの署名済み証明書を取得し、Java キース トアにインポートする必要があります。

#### 8.4.1.1. 自己署名証明書

開発時には、Red Hat Single Sign-On デプロイメントをテストするためのサードパーティーの署名済み 証明書を持っていない場合がありますが、その場合、Java JDK に同梱される **keytool** ユーティリ ティーを使用して自己署名証明書を生成する必要があるでしょう。

\$ keytool -genkey -alias localhost -keyalg RSA -keystore keycloak.jks -validity 10950 Enter keystore password: secret Re-enter new password: secret What is your first and last name? [Unknown]: localhost What is the name of your organizational unit? [Unknown]: Keycloak What is the name of your organization? [Unknown]: Red Hat What is the name of your City or Locality? [Unknown]: Westford What is the name of your State or Province? [Unknown]: MA What is the two-letter country code for this unit? [Unknown]: US Is CN=localhost, OU=Keycloak, O=Test, L=Westford, ST=MA, C=US correct? [no]: yes

What is your first and last name? の質問が表示されたら、サーバーをインストールするマシンの DNS 名を提供します。テストの目的では、localhost を使用する必要があります。このコマンドを実行 すると、keycloak.jks ファイルが keytool コマンドの実行と同じディレクトリーに生成されます。

サードパーティーの署名済み証明書が必要で、証明書がない場合は、cacert.org で無料の証明書を取得できます。ただし、最初に次の手順を使用する必要があります。

#### 手順

1. 証明書要求を生成します。

\$ keytool -certreq -alias yourdomain -keystore keycloak.jks > keycloak.careq

**yourdomain** は、この証明書が生成される DNS 名に置き換えます。keytool は要求を生成します。

-----BEGIN NEW CERTIFICATE REQUEST-----MIIC2jCCAcICAQAwZTELMAkGA1UEBhMCVVMxCzAJBgNVBAgTAk1BMREwDwYDVQQHE whXZXN0Zm9y ZDEQMA4GA1UEChMHUmVkIEhhdDEQMA4GA1UECxMHUmVkIEhhdDESMBAGA1UEAxM JbG9jYWxob3N0 MIIBIjANBgkqhkiG9w0BAQEFAAOCAQ8AMIIBCgKCAQEAr7kck2TaavIEOGbcpi9c0rncY4Hhd zmY Ax2nZfq1eZEaIPqI5aTxwQZzzLDK9qbeAd8Ji79HzSqnRDxNYaZu7mAYhFKHgixsoIE3o5Yfzb w1 29RvyeUVe+WZxv5oo9wolVVpdSINIMEL2LaFhtX/c1dqiqYVpfnvFshZQalg2nL8juzZcBjj4as H98gIS7khql/dkZKsw9NLvyxgJvp7PaXurX29fNf3ihG+oFrL22oFyV54BWWxXCKU/GPn61EGZ Gw

Ft2qSIGLdctpMD1aJR2bcnlhEjZKDksjQZoQ5YMXaAGkcYkG6QkgrocDE2YXDbi7GIdf9MegVJ35

2DQMpwIDAQABoDAwLgYJKoZIhvcNAQkOMSEwHzAdBgNVHQ4EFgQUQwIZJBA+fjiDdiVz aO9vrE/i

n2swDQYJKoZIhvcNAQELBQADggEBAC5FRvMkhal3q86tHPBYWBuTtmcSjs4qUm6V6f63frhveWHf

PzRrI1xH272XUIeBk0gtzWo0nNZnf0mMCtUBbHhhDcG82xolikfqibZijoQZCiGiedVjHJFtniDQ 9bMDUOXEMQ7gHZg5q6mJfNG9MbMpQaUVEEFvfGEQQxbiFK7hRWU8S23/d80e8nExgQx dJWJ6vd0X

MzzFK6j4Dj55bJVuM7GFmfdNC52pNOD5vYe47Aqh8oajHX9XTycVtPXl45rrWAH33ftbrS8SrZ 2S

vqIFQeuLL3BaHwpl3t7j2IMWcK1p80laAxEASib/fAwrRHpLHBXRcq6uALUOZI4Alt8= -----END NEW CERTIFICATE REQUEST-----

- この CA 要求を認証局 (CA) に送信します。
   CA は署名済み証明書を発行して送信します。
- 3. CA のルート証明書を取得してインポートします。 CA (root.crt) から証明書をダウンロードし、以下のようにインポートすることができます。

\$ keytool -import -keystore keycloak.jks -file root.crt -alias root

4. 新しい CA が生成した証明書をキーストアにインポートします。

\$ keytool -import -alias yourdomain -keystore keycloak.jks -file your-certificate.cer

## 8.4.2. キーストアを使用するための Red Hat Single Sign-On の設定

適切な証明書を持つ Java キーストアを利用したので、Red Hat Single Sign-On インストールを使用するように設定する必要があります。インストールに適用される設定手順を使用します。

- JBoss セキュリティーレガシー
- Elytron TLS v1.2
- Elytron TLS v1.3

8.4.2.1. JBoss セキュリティーレガシー

#### 手順

- 1. キーストアを使用し、HTTPSを有効にするには、standalone.xml ファイル、standaloneha.xml ファイル、または host.xml ファイルを編集する必要があります。
- キーストアファイルをデプロイメントの 設定 ディレクトリーまたは選択した場所にあるファイ ルに移動し、そのファイルへの絶対パスを指定します。
   絶対パスを使用している場合は、設定から任意の relative-to パラメーターを削除します (操作 モード を参照してください)。
- 3. JBoss EAP の **bin** ディレクトリーに **sso\_legacy.cli** という名前のバッチファイルを作成しま す。

4. 次の内容をバッチファイルに追加します。

*# Start batching commands* 

batch

/core-service=management/security-realm=UndertowRealm:add() /core-service=management/security-realm=UndertowRealm/server-identity=ssl:add(keystorepath=keycloak.jks, keystore-relative-to=jboss.server.config.dir, keystore-password=secret) /subsystem=undertow/server=default-server/https-listener=https:writeattribute(name=security-realm, value=UndertowRealm)

# Run the batch commands

run-batch

- 5. Red Hat Single Sign-On サーバーを起動します。
- 6. JBoss EAP の **bin** ディレクトリーに移動します。
- 7. 次のスクリプトを実行します。

\$ sh jboss-cli.sh --connect --file=sso\_legacy.cli

The batch executed successfully process-state: reload-required

8. **sso\_legacy.cli** の変更を有効にするために、Red Hat Single Sign-On サーバーを再起動しま す。

## 8.4.2.2. Elytron TLS v1.2

#### 手順

- 1. JBoss EAP の bin ディレクトリーに sso.cli という名前のバッチファイルを作成します。
- 2. 次の内容をバッチファイルに追加します。

# Start batching commands

batch

# Add the keystore, key manager and ssl context configuration in the elytron subsystem

/subsystem=elytron/key-store=httpsKS:add(relativeto=jboss.server.config.dir,path=keycloak.jks,credential-reference={cleartext=secret},type=JKS) /subsystem=elytron/key-manager=httpsKM:add(key-store=httpsKS,credential-reference= {clear-text=secret}) /subsystem=elytron/server-ssl-context=httpsSSC:add(key-manager=httpsKM,protocols= ["TLSv1.2"])

# Change the undertow subsystem configuration to use the ssl context defined in the previous step for https

/subsystem=undertow/server=default-server/https-listener=https:undefineattribute(name=security-realm) /subsystem=undertow/server=default-server/https-listener=https:write-attribute(name=sslcontext, value=httpsSSC)

# Run the batch commands

run-batch

- 3. Red Hat Single Sign-On サーバーを起動します。
- 4. JBoss EAP の **bin** ディレクトリーに移動します。
- 5. 次のスクリプトを実行します。

\$ sh jboss-cli.sh --connect --file=sso.cli

The batch executed successfully process-state: reload-required

6. sso.cli の変更を有効にするために、Red Hat Single Sign-On サーバーを再起動します。

TLSの設定の詳細については、WildFlyのドキュメントを参照してください。

#### 8.4.2.3. Elytron TLS 1.3

#### 手順

- 1. JBoss EAP の bin ディレクトリーに sso.cli という名前のバッチファイルを作成します。
- 2. 次の内容をバッチファイルに追加します。

#### batch

# Add the keystore, key manager and ssl context configuration in the elytron subsystem /subsystem=elytron/key-store=httpsKS:add(relativeto=jboss.server.config.dir,path=keycloak.jks,credential-reference={cleartext=secret},type=JKS) /subsystem=elytron/key-manager=httpsKM:add(key-store=httpsKS,credential-reference= {clear-text=secret})

/subsystem=elytron/server-ssl-context=httpsSSC:add(key-manager=httpsKM,protocols= ["TLSv1.3"]) /subsystem=elytron/server-ssl-context=httpsSSC:write-attribute(name=cipher-suitenames,value=TLS\_AES\_256\_GCM\_SHA384:TLS\_CHACHA20\_POLY1305\_SHA256:TLS\_AE S\_128\_GCM\_SHA256)

# Change the undertow subsystem configuration to use the ssl context defined in the previous step for https

/subsystem=undertow/server=default-server/https-listener=https:undefineattribute(name=security-realm) /subsystem=undertow/server=default-server/https-listener=https:write-attribute(name=sslcontext, value=httpsSSC) # Run the batch commands

run-batch

- 3. Red Hat Single Sign-On サーバーを起動します。
- 4. JBoss EAP の **bin** ディレクトリーに移動します。
- 5. 次のスクリプトを実行します。

\$ sh jboss-cli.sh --connect --file=sso.cli

The batch executed successfully process-state: reload-required

6. sso.cli の変更を有効にするために、Red Hat Single Sign-On サーバーを再起動します。

TLSの設定の詳細については、WildFlyのドキュメントを参照してください。

## 8.5. 送信 HTTP 要求

Red Hat Single Sign-On サーバーは、それが保護するサービスやアプリケーションに対してブラウザー のものではない HTTP 要求を送信する必要があります。認証サーバーは、HTTP クライアント接続プー ルを維持し、これらの発信接続を管理します。standalone.xml、standalone-ha.xml、または domain.xml で設定する必要がある設定があります。このファイルの場所は、操作モード によって異な ります。

### HTTP クライアント設定例

```
<spi name="connectionsHttpClient">
<provider name="default" enabled="true">
<properties>
<property name="connection-pool-size" value="256"/>
</properties>
</provider>
</spi>
```

可能な設定オプションは以下のとおりです。

establish-connection-timeout-millis

```
ソケット接続の確立のタイムアウト。
```

socket-timeout-millis

発信リクエストがこの期間のデータを受信しない場合は、接続をタイムアウトします。

connection-pool-size

プールで使用できる接続数 (デフォルトは 128)。

max-pooled-per-route

ホストごとにプールできる接続の数 (デフォルトでは 64)。

connection-ttl-millis

```
最大接続時間 (ミリ秒単位)。デフォルトでは設定されません。
```

max-connection-idle-time-millis

接続プールで接続がアイドル状態でいられる最大期間 (デフォルトでは 900 秒)。Apache HTTP クライアントのバックグラウンドクリーナースレッドを開始します。このチェックとバックグラウンドスレッドを無効にするには、**-1** に設定します。

#### disable-cookies

デフォルトは true です。true に設定すると、クッキーキャッシングは無効になります。

#### client-keystore

これは、Java キーストアファイルへのパスです。このキーストアには双方向 SSL のクライアント証 明書が含まれます。

#### client-keystore-password

クライアントキーストアのパスワード。これは、client-keystore が設定されている場合は 必須 になります。

#### client-key-password

クライアントのキーのパスワードこれは、**client-keystore** が設定されている場合は **REQUIRED** に なります。

#### proxy-mappings

送信 HTTP 要求のプロキシー設定を示します。詳細は、HTTP リクエストの送信のプロキシーマッピング のセクションを参照してください。

disable-trust-manager

発信要求に HTTPS が必要で、この設定オプションが **true** に設定されている場合は、トラストスト アを指定する必要がありません。この設定は開発時のみ使用してください。これは SSL 証明書の検 証を無効にするため、実稼働環境では **使用しないで** ください。これは 任意 です。デフォルト値は false です。

#### 8.5.1. HTTP 要求の送信プロキシーマッピング

Red Hat Single Sign-On によって送信される送信 HTTP 要求は、任意でプロキシーマッピングのコンマ 区切りリストに基づいてプロキシーサーバーを使用できます。プロキシーマッピング は、hostnamePattern;proxyUriの形式で、正規表現ベースのホスト名パターンとプロキシー URIの組 み合わせを示します。以下に例を示します。

.\*\.(google|googleapis)\.com;http://www-proxy.acme.com:8080

送信 HTTP リクエストのプロキシーを決定するには、ターゲットのホスト名が、設定されたホスト名パ ターンと照合されます。最初のマッチングパターンは、使用する proxy-uri を決定します。指定のホス ト名に対して設定されたパターンのいずれも一致しない場合は、プロキシーは使用されません。

プロキシーサーバーに認証が必要な場合は、**username:password**@ 形式でプロキシーユーザーの認証 情報を含めます。以下は例になります。

.\*\.(google|googleapis)\.com;http://user01:pas2w0rd@www-proxy.acme.com:8080

proxy-uri の特別な値 **NO\_PROXY** は、関連付けられたホスト名パターンに一致するホストにプロキ シーを使用すべきではないことを示すために使用できます。proxy-mappings の最後に catch-all パター ンを指定して、すべての送信リクエストにデフォルトのプロキシーを定義することができます。

proxy-mappingの設定の例を以下に示します。

# All requests to Google APIs should use http://www-proxy.acme.com:8080 as proxy .\*\.(google|googleapis)\.com;http://www-proxy.acme.com:8080

# All requests to internal systems should use no proxy .\*\.acme\.com;NO\_PROXY

# All other requests should use http://fallback:8080 as proxy .\*;http://fallback:8080

これは、以下の **jboss-cli** コマンドで設定できます。以下のように regex-pattern を適切にエスケープ する必要があります。

echo SETUP: Configure proxy routes for HttpClient SPI

# In case there is no connectionsHttpClient definition yet
/subsystem=keycloak-server/spi=connectionsHttpClient/provider=default:add(enabled=true)

# Configure the proxy-mappings

/subsystem=keycloak-server/spi=connectionsHttpClient/provider=default:writeattribute(name=properties.proxy-mappings,value=[".\*\\.(google|googleapis)\\.com;http://wwwproxy.acme.com:8080",".\*\\.acme\\.com;NO\_PROXY",".\*;http://fallback:8080"])

jboss-cli コマンドを実行すると、以下のサブシステムが設定されます。" で"文字をエンコード する必要があることに注意してください。

```
<spi name="connectionsHttpClient">
<provider name="default" enabled="true">
<properties>
<property
name="proxy-mappings"
value="[".*\\.(google|googleapis)\\.com;http://www-
proxy.acme.com:8080",".*\\.acme\\.com;NO_PROXY",".*;http://fallback:8080&qu
ot;]"/>
</properties>
</provider>
```

8.5.2. 標準の環境変数の使用

または、標準の環境変数を使用して、プロキシーマッピング (HTTP\_PROXY、HTTPS\_PROXY、および NO\_PROXY 変数) を設定できます。

**HTTP\_PROXY** および **HTTPS\_PROXY** 変数は、すべての送信 HTTP 要求に使用されるプロキシーサー バーを表します。Red Hat Single Sign-On は、この2つの変数とは変わりません。両方が指定されてい る場合には、**HTTPS\_PROXY** はプロキシーサーバーが使用する実際のスキームに関係なく優先されま す。

NO\_PROXY 変数は、プロキシーを使用しないホスト名のコンマ区切りリストを定義するために使用されます。ホスト名が指定されている場合、その接頭辞 (subdomains) もプロキシーの使用から除外されます。

以下の例を参照してください。

HTTPS\_PROXY=https://www-proxy.acme.com:8080 NO\_PROXY=google.com,login.facebook.com

この例では、すべての送信 HTTP リクエスト

- は、login.google.com、google.com、auth.login.facebook.com などのリクエストを除
- き、https://www-proxy.acme.com:8080 プロキシーサーバーを使用します。たとえ
- ば、groups.facebook.com はプロキシー経由でルーティングされます。

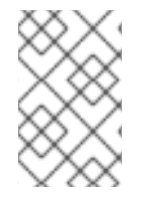

#### 注記

環境変数は小文字または大文字にすることができます。小文字が優先されます。たとえ ば、HTTP\_PROXY と http\_proxy の両方が定義されている場合、http\_proxy が使用さ れます。

(上記のように) プロキシーマッピングがサブシステム設定を使用して定義される場合に、Red Hat Single Sign-On では環境変数は考慮されません。**HTTP\_PROXY** 環境変数が定義されていても、プロキ シーサーバーを使用しない場合は、このシナリオが適用されます。これを実行するには、以下のように 汎用のプロキシールートを指定します。

<spi name="connectionsHttpClient"> <provider name="default" enabled="true"> <properties> <property name="proxy-mappings" value=".\*;NO\_PROXY"/> </properties> </provider> </spi>

## 8.5.3. 送信 HTTPS リクエストトラストストア

Red Hat Single Sign-On がリモート HTTPS エンドポイントで呼び出される場合、信頼できるサーバー に接続するためにリモートサーバーの証明書を検証する必要があります。これは、中間者攻撃を防ぐた めに必要です。これらの証明書を署名したこれらのリモートサーバーまたは CA の証明書はトラストス トアに配置する必要があります。このトラストストアは、Red Hat Single Sign-On サーバーによって管 理されます。

トラストストアの設定は、常に Red Hat Single Sign-On トラストストア SPI によって行われます。この セクションの手順は、キーストアが JBoss Security Legacy または Elytron TLS によって設定された場 合に適用されます。

トラストストアは、アイデンティティーブローカー、LDAP アイデンティティープロバイダーに安全を 接続する際に使用され、電子メールの送信時やクライアントアプリケーションとのバックチャネル通信 に使用されます。

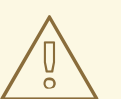

警告

デフォルトでは、トラストストアプロバイダーは設定されず、https 接続は Java の JSSE リファレンスガイド で説明されているように、標準の Java トラストスト ア設定にフォールバックします。信頼が確立されていない場合、これらの発信 HTTPS リクエストは失敗します。

keytool を使用して新しいトラストストアファイルを作成したり、信頼されるホスト証明書を既存のホ スト証明書に追加したりできます。 \$ keytool -import -alias HOSTDOMAIN -keystore truststore.jks -file host-certificate.cer

トラストストアは、ディストリビューションの standalone.xml ファイル、standalone-ha.xml ファイ ル、または domain.xml ファイル内で設定されます。このファイルの場所は、操作モード によって異 なります。以下のテンプレートを使用して、トラストストア設定を追加できます。

<spi name="truststore"> <provider name="file" enabled="true"> <properties> <property name="file" value="path to your .jks file containing public certificates"/> <property name="password" value="password"/> <property name="hostname-verification-policy" value="WILDCARD"/> </properties> </provider> </spi>

この設定の可能な設定オプションは以下のとおりです。

#### file

Java キーストアファイルへのパス。HTTPS 要求は、通信しているサーバーのホストを確認する方 法が必要です。これは、トラストストアが行なうことです。キーストアには、1つ以上の信頼できる ホスト証明書または認証局が含まれます。このトラストストアファイルには、セキュアなホストの パブリック証明書のみを含める必要があります。これは、上記のプロパティーのいずれかが定義さ れている場合には **必須** です。

#### password

KeyStore のパスワード。これは、上記のプロパティーのいずれかが定義されている場合には **必須** です。

#### hostname-verification-policy

デフォルト では WILDCARD です。HTTPS 要求の場合、これによりサーバーの証明書のホスト名が 検証されます。ANY は、ホスト名が検証されていないことを意味します。WILDCARD \*.foo.com な どのサブドメイン名のワイルドカードを許可します。STRICT CN はホスト名に完全に一致する必要 があります。

# 第9章 RED HAT SINGLE SIGN-ON をクラスターで実行するための設定

クラスターで実行するように Red Hat Single Sign-On を設定するには、以下のアクションを実行します。

- 操作モードの選択
- 共有外部データベースの設定
- ロードバランサーの設定
- IP マルチキャストをサポートするプライベートネットワークの指定

オペレーションモードの選択および共有データベースの設定については、本ガイドで前述しています。 この章では、ロードバランサーの設定、プライベートネットワークの提供、およびクラスター内のホス トの起動について説明します。

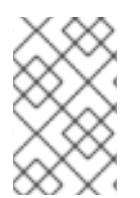

## 注記

IP マルチキャストなしで Red Hat Single Sign-On をクラスター化できますが、本トピッ クでは本ガイドの対象外となります。詳細は、JBoss EAP 設定ガイドの JGroups の章 を参照してください。

## 9.1. 推奨されるネットワークアーキテクチャー

Red Hat Single Sign-On のデプロイに推奨されるネットワークアーキテクチャーは、Red Hat Single Sign-On サーバーにリクエストをルーティングするパブリック IP アドレスに HTTP/HTTPS ロードバランサーを設定する方法です。これにより、すべてのクラスタリング接続を分離され、サーバーを保護するための適切な手段が提供されます。

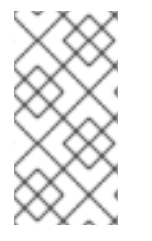

## 注記

デフォルトでは、認可されていないノードがクラスターに参加してマルチキャストメッ セージをブロードキャストするのを防ぐためには何もありません。このため、クラス ターノードはプライベートネットワークに配置され、ファイアウォールは外部攻撃から 保護します。

## 9.2. クラスタリングの例

Red Hat Single Sign-On には、すぐに使用可能なドメインモードを活用するクラスタリングデモが同梱 されています。詳細は、クラスター化ドメインの例の章を参照してください。

## 9.3. ロードバランサーまたはプロキシーの設定

このセクションでは、クラスター化された Red Hat Single Sign-On デプロイメントの前にリバースプロ キシーまたはロードバランサーを配置する前に設定する必要があるいくつかの点について説明します。 また、クラスター化されたドメインの例であった組み込みロードバランサーの設定についても説明しま す。

以下の図は、ロードバランサーの使用を示しています。この例では、ロードバランサーは3つのクライ アントと3つの Red Hat Single Sign-On サーバーのクラスターとの間のリバースプロキシーとして機能 します。

#### ロードバランサーダイアグラムの例

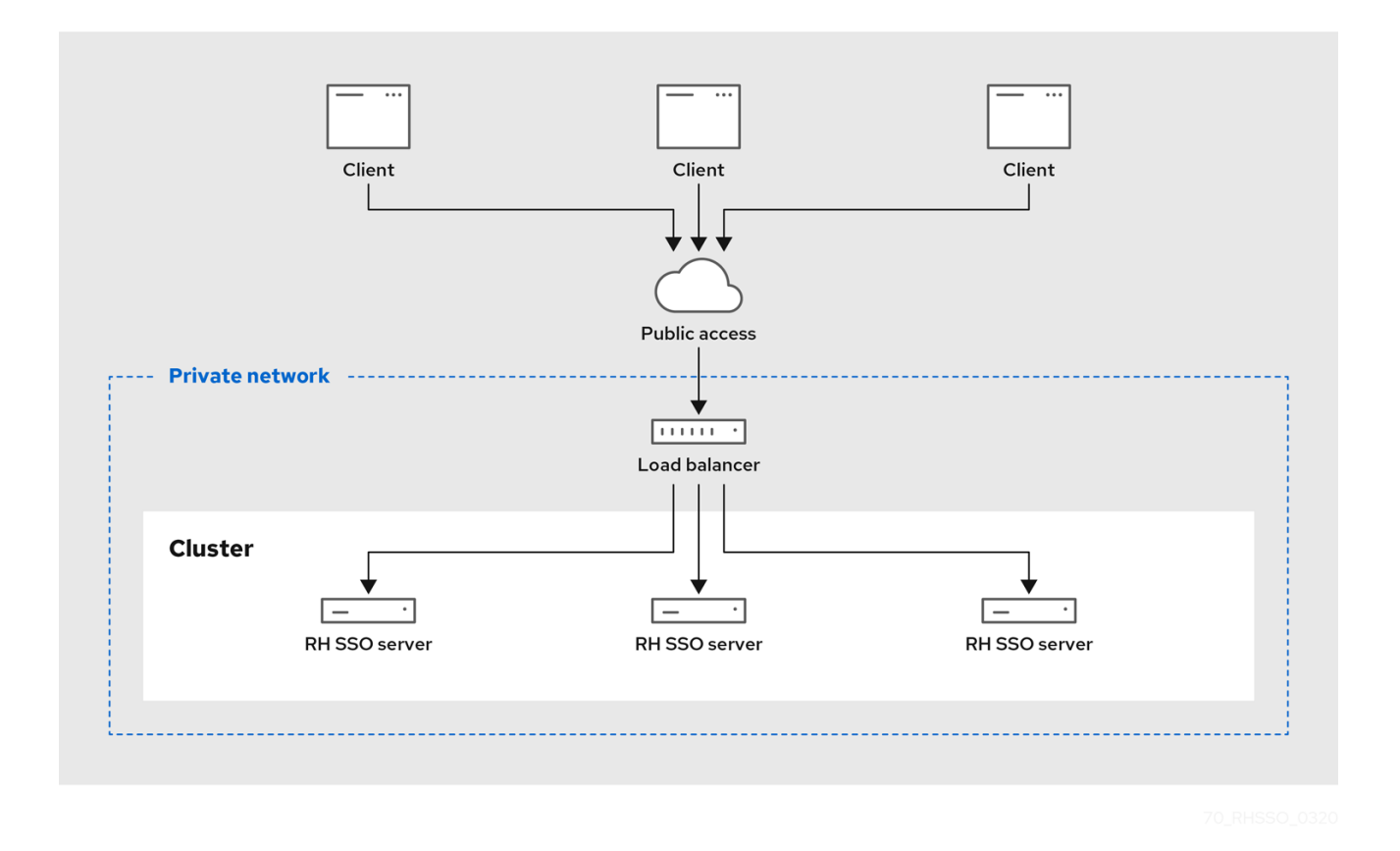

#### 9.3.1. クライアント IP アドレスの特定

Red Hat Single Sign-On のいくつかの機能は、認証サーバーに接続する HTTP クライアントのリモート アドレスがクライアントマシンの実際の IP アドレスであるという事実に依存します。たとえば、以下 のとおりです。

- イベントログ 失敗したログイン試行が誤ったソース IP アドレスでログに記録される
- SSL 必須: SSL が外部 (デフォルト) に設定されている場合、外部リクエストすべてに SSL が必要になります。
- 認証フロー: IP アドレスを使用して外部リクエストにのみ OTP を示すカスタム認証フロー
- 動的クライアント登録

これは、Red Hat Single Sign-On 認証サーバーの前にリバースプロキシーまたはロードバランサーがあ る場合に問題が発生することがあります。通常の設定とは、プライベートネットワークにあるバックエ ンドの Red Hat Single Sign-On サーバーインスタンスに負荷を分散し、要求を転送するパブリックネッ トワークにフロントエンドプロキシーがあることです。この場合、実際のクライアントの IP アドレス が Red Hat Single Sign-On サーバーインスタンスへ転送され、処理されるようにするため、いくつかの 追加設定が必要です。具体的には以下を実行します。

- HTTP ヘッダーの X-Forwarded-For および X-Forwarded-Proto を適切に設定するように、リバースプロキシーまたはロードバランサーを設定します。
- 元の 'Host' HTTP ヘッダーを保持するようにリバースプロキシーまたはロードバランサーを設定します。

クライアントの IP アドレスを X-Forwarded-For ヘッダーから読み取る認証サーバーを設定します。

HTTP ヘッダーの **X-Forwarded-For** および **X-Forwarded-Proto** を生成し、元の **Host** HTTP ヘッダー を保持するようにプロキシーを設定することは本ガイドの対象外となります。**X-Forwarded-For** ヘッ ダーがプロキシーによって設定されていることを確認します。プロキシーが正しく設定されていない と、**不正な** クライアントはこのヘッダー自体を設定し、Red Hat Single Sign-On に、クライアントが実 際とは異なる IP アドレスから接続していると思わせることができます。IP アドレスのブラックリスト またはホワイトリストを実行する場合は、このことが重要になります。

プロキシー自体以外では、Red Hat Single Sign-On で設定する必要があるいくつかの点があります。プ ロキシーが HTTP プロトコル経由で要求を転送している場合は、ネットワークパケットからではな く、**X-Forwarded-For** ヘッダーからクライアントの IP アドレスをプルするように Red Hat Single Sign-On を設定する必要があります。これを行うには、プロファイル設定ファイル (動作モード に応じ て standalone.xml、standalone-ha.xml、または domain.xml) を開き、XML ブロック urn:jboss:domain:undertow:12.0 を探します。

#### HTTP 設定 X-Forwarded-For

```
<subsystem xmlns="urn:jboss:domain:undertow:12.0">
<buffer-cache name="default"/>
<server name="default-server">
<ajp-listener name="ajp" socket-binding="ajp"/>
<http-listener name="default" socket-binding="http" redirect-socket="https"
proxy-address-forwarding="true"/>
...
</server>
...
</subsystem>
```

proxy-address-forwarding 属性を http-listener 要素に追加します。この値は true に設定します。

プロキシーがリクエストの転送に HTTP ではなく AJP プロトコルを使用している場合 (Apache HTTPD + mod-cluster など)、少し異なる設定を行う必要があります。**http-listener** を変更する代わりに、フィルターを追加して AJP パケットからこの情報をプルする必要があります。

#### AJP 設定 X-Forwarded-For

```
<subsystem xmlns="urn:jboss:domain:undertow:12.0">
   <buffer-cache name="default"/>
   <server name="default-server">
     <ajp-listener name="ajp" socket-binding="ajp"/>
     <http-listener name="default" socket-binding="http" redirect-socket="https"/>
     <host name="default-host" alias="localhost">
       <filter-ref name="proxy-peer"/>
     </host>
   </server>
    ...
   <filters>
     ...
     <filter name="proxy-peer"
          class-name="io.undertow.server.handlers.ProxyPeerAddressHandler"
          module="io.undertow.core" />
   </filters>
</subsystem>
```

## 9.3.2. リバースプロキシーによる HTTPS/SSL の有効化

リバースプロキシーが SSL にポート 8443 を使用しない場合は、HTTPS トラフィックのリダイレクト 先となるポートを設定する必要があります。

<subsystem xmlns="urn:jboss:domain:undertow:12.0"> ... <http-listener name="default" socket-binding="http" proxy-address-forwarding="true" redirect-socket="proxy-https"/> ... </subsystem>

## 手順

- 1. http-listener 要素に redirect-socket 属性を追加します。この値は、定義する必要のあるソ ケットバインディングを参照する proxy-https である必要があります。
- 2. 新しい socket-binding 要素を socket-binding-group 要素に追加します。

<socket-binding-group name="standard-sockets" default-interface="public" port-offset="\${jboss.socket.binding.port-offset:0}">

<socket-binding name="proxy-https" port="443"/>

</socket-binding-group>

#### 9.3.3. 設定の確認

リバースプロキシーまたはロードバランサーの設定を確認できます

## 手順

- リバースプロキシーを介してパス /auth/realms/master/.well-known/openid-configuration を 開きます。 たとえば、リバースプロキシーアドレスが https://acme.com/の場合は、URL https://acme.com/auth/realms/master/.well-known/openid-configuration を開きます。これ により、JSON ドキュメントに Red Hat Single Sign-On の多数のエンドポイントがリストされ ます。
- エンドポイントがリバースプロキシーまたはロードバランサーのアドレス (スキーム、ドメイン、ポート) で始まることを確認します。これを実行することで、Red Hat Single Sign-On が正しいエンドポイントを使用していることを確認します。
- Red Hat Single Sign-On が要求の正しいソース IP アドレスを確認することを確認する必要があります。
   これを確認するには、無効なユーザー名とパスワードを使用して管理コンソールにログインします。これにより、以下のような警告がサーバーログに記録されます。

08:14:21,287 WARN XNIO-1 task-45 [org.keycloak.events] type=LOGIN\_ERROR, realmId=master, clientId=security-admin-console, userId=8f20d7ba-4974-4811-a695-242c8fbd1bf8, ipAddress=X.X.X.X, error=invalid\_user\_credentials, auth\_method=openid-

connect, auth\_type=code, redirect\_uri=http://localhost:8080/auth/admin/master/console/? redirect\_fragment=%2Frealms%2Fmaster%2Fevents-settings, code\_id=a3d48b67-a439-4546-b992-e93311d6493e, username=admin

4. **ipAddress**の値が、リバースプロキシーまたはロードバランサーの IP アドレスではなく、ログ インを試みたマシンの IP アドレスであることを確認します。

#### 9.3.4. 組み込みロードバランサーの使用

このセクションでは、クラスター化ドメインの例 で説明されている組み込みロードバランサーの設定を 説明します。

クラスター化されたドメインの例は、1台のマシンでのみ実行されるように設計されています。別のホ ストでスレーブを起動するには、

- 1. domain.xml ファイルを編集して、新規ホストのスレーブを指定します。
- サーバーのディストリビューションをコピーします。domain.xml ファイル、host.xml ファイ ル、または host-master.xml ファイルは必要ありません。また、standalone/ ディレクトリー も必要ありません。
- 3. host-slave.xml ファイルを編集して、コマンドラインで使用するバインドアドレスを変更する か、上書きします。

#### 手順

- 1. domain.xml を開いて、新しいホストスレーブをロードバランサー設定に登録できるようにしま す。
- 2. **load-balancer** プロファイルの undertow 設定に移動します。 **reverse-proxy** XML ブロック内 に **remote-host3** という名前の新規 **host** 定義を追加します。

domain.xml reverse-proxy config

```
<subsystem xmlns="urn:jboss:domain:undertow:12.0">
...
<handlers>
<reverse-proxy name="lb-handler">
<host name="host1" outbound-socket-binding="remote-host1" scheme="ajp" path="/"
instance-id="myroute1"/>
<host name="host2" outbound-socket-binding="remote-host2" scheme="ajp" path="/"
instance-id="myroute2"/>
<host name="remote-host3" outbound-socket-binding="remote-host3" scheme="ajp"
path="/" instance-id="myroute3"/>
</reverse-proxy>
</handlers>
...
</subsystem>
```

output-socket-binding は、domain.xml ファイルの後半に設定された socket-binding を示す 論理名です。instance-id 属性は、負荷分散時にスティッキーセッションを有効にするために cookie によってこの値が使用されるため、新規ホストに一意である必要があります。

3. load-balancer-sockets socket-binding-group に移動し、remote-host3 に outbound-socketbinding を追加します。 この新しいバインディングは新規ホストのホストおよびポートを参照する必要があります。

#### domain.xml outbound-socket-binding

<socket-binding-group name="load-balancer-sockets" default-interface="public">

<outbound-socket-binding name="remote-host1">
 <remote-destination host="localhost" port="8159"/></outbound-socket-binding>
 <outbound-socket-binding name="remote-host2">
 <remote-destination host="localhost" port="8259"/></outbound-socket-binding>
 <outbound-socket-binding name="remote-host3">
 <remote-destination host="192.168.0.5" port="8259"/>
 </outbound-socket-binding name="remote-host3">
 </outbound-socket-binding name="remote-host3">
 </outbound-socket-binding name="remote-host3">
 </outbound-socket-binding name="remote-host3">
 </outbound-socket-binding name="remote-host3">
 </outbound-socket-binding name="remote-host3">
 </outbound-socket-binding name="remote-host3">
 </outbound-socket-binding name="remote-host3">
 </outbound-socket-binding name="remote-host3">
</outbound-socket-binding name="remote-host3">
</outbound-socket-binding name="remote-host3">
</outbound-socket-binding name="remote-host3">
</outbound-socket-binding name="remote-host3">
</outbound-socket-binding>
</outbound-socket-binding>
</outbound-socket-binding></outbound-socket-binding></outbound-socket-binding></outbound-socket-binding></outbound-socket-binding</outbound-socket-binding></outbound-socket-binding><

#### 9.3.4.1. マスターバインドアドレス

次に、マスターホストの public および management バインドアドレスを変更する必要があります。バ インドアドレス の章で説明されているように domain.xml ファイルを編集するか、以下のようにコマン ドラインでこれらのバインドアドレスを指定します。

\$ domain.sh --host-config=host-master.xml -Djboss.bind.address=192.168.0.2 - Djboss.bind.address.management=192.168.0.2

#### 9.3.4.2. ホストスレーブバインドアドレス

次に、public、management、およびドメインコントローラーのバインドアドレス (jboss.domain.master-address)を変更する必要があります。host-slave.xml ファイルを編集するか、 以下のようにコマンドラインで指定します。

\$ domain.sh --host-config=host-slave.xml

-Djboss.bind.address=192.168.0.5

-Djboss.bind.address.management=192.168.0.5

-Djboss.domain.master.address=192.168.0.2

ホストのスレーブの IP アドレスに関連する jboss.bind.address 値および jboss.bind.address.management の値です。jboss.domain.master.address の値は、マスターホスト の管理アドレスであるドメインコントローラーの IP アドレスである必要があります。

#### 関連情報

 他のソフトウェアベースのロードバランサーの使用方法は、JBoss EAP 設定ガイドの 負荷分散 を参照してください。

## 9.4. スティッキーセッション

通常のクラスターデプロイメントは、プライベートネットワークにあるロードバランサー (逆引きプロ キシー) および 2 つ以上の Red Hat Single Sign-On サーバーで構成されます。パフォーマンスの観点 で、ロードバランサーが特定のブラウザーセッションに関連するすべてのリクエストを同じ Red Hat Single Sign-On バックエンドノードに転送すると良いでしょう。 その理由は、Red Hat Single Sign-On は、現在の認証セッションとユーザーセッションに関連するデー タを保存するために、Infinispan の分散キャッシュを使用しているためです。Infinispan の分散キャッ シュは、デフォルトで1所有者で設定されます。つまり、特定のセッションは1つのクラスターノード にのみ保存され、他のノードはそれにアクセスする場合はリモートでセッションを検索する必要があり ます。

たとえば、ID **123** の認証セッションが **node1** の Infinispan キャッシュに保存され、**node2** がこのセッ ションを検索する必要がある場合は、特定のセッションエンティティーを返すために、ネットワーク経 由でリクエストを **node1** に送信する必要があります。

特定のセッションエンティティーが常にローカルで利用可能な場合に利点があります。これは、ス ティッキーセッションを使用して実行できます。パブリックフロントエンドロードバランサーと2つの バックエンド Red Hat Single Sign-On ノードを持つクラスター環境のワークフローは次のようになりま す。

- ユーザーが最初のリクエストを送信して、Red Hat Single Sign-On のログイン画面を表示する
- この要求はフロントエンドロードバランサーにより提供されます。このロードバランサーは、 これをランダムなノード (例: node1) に転送します。厳密に言及されているので、ノードはラン ダムにする必要はありませんが、他の基準 (クライアント IP アドレスなど) に従って選択でき ます。これらはすべて、基盤のロードバランサーの実装および設定 (逆引きプロキシー) によっ て異なります。
- Red Hat Single Sign-On は、ランダム ID (例: 123) で認証セッションを作成し、Infinispan キャッシュに保存します。
- Infinispan の分散キャッシュは、セッション ID のハッシュに基づいてセッションのプライマ リー所有者を割り当てます。詳細は、Infinispan のドキュメント を参照してください。 Infinispan が、node2 をこのセッションの所有者として割り当てたとしましょう。
- Red Hat Single Sign-On は、<session-id>.<owner-node-id>のような形式で cookie AUTH\_SESSION\_ID を作成します。この例では、123.node2 になります。
- ブラウザーで Red Hat Single Sign-On ログイン画面と AUTH\_SESSION\_ID クッキーを持つユー ザーに対して応答が返されます。

この観点から、ロードバランサーが次のリクエストをすべて **node2** に転送する利点があります。これ はID **123** の認証セッションの所有者であるノードであり、Infinispan がこのセッションをローカルで検 索できるためです。認証が終了すると、認証セッションはユーザーセッションに変換されます。これ は、ID **123** が同じであるため、**node2** にも保存されます。

クラスターの設定にスティッキーセッションは必須ではありませんが、上記の理由でパフォーマンスの 観点から推奨されます。AUTH\_SESSION\_ID cookie をスティッキーするようにロードバランサーを設 定する必要があります。これは、ロードバランサーによって異なります。

起動時にシステムプロパティー **jboss.node.name** を使用するには、Red Hat Single Sign-On で、ルートの名前に対応する値を使用することが推奨されます。たとえば、**-Djboss.node.name=node1** は、**node1** を使用してルートを特定します。このルートは Infinispan キャッシュによって使用され、 ノードが特定のキーの所有者である場合に AUTH\_SESSION\_ID クッキーに割り当てられます。このシ ステムプロパティーを使用した起動コマンドの例を以下に示します。

#### cd \$RHSSO\_NODE1 ./standalone.sh -c standalone-ha.xml -Djboss.socket.binding.port-offset=100 -Djboss.node.name=node1

実稼働環境では、ルート名はバックエンドホストと同じ名前を使用する必要がありますが、必須ではあ りません。別のルート名を使用できます。たとえば、プライベートネットワーク内で Red Hat Single Sign-On サーバーのホスト名を非表示にする場合などです。

#### 9.4.1. ルートの追加を無効化

ー部のロードバランサーは、バックエンド Red Hat Single Sign-On ノードに依存する代わりに、ルート 情報を追加するように設定できます。ただし、上記で説明されているように、Red Hat Single Sign-On によるルートの追加が推奨されます。Red Hat Single Sign-On は特定のセッションの所有者で、その ノード (必ずしもローカルノードではない) にルーティングできるエンティティーを認識するため、この 方法によりパフォーマンスが向上します。

#### 以下を Red Hat Single Sign-On サブシステム設定の

**RHSSO\_HOME**/standalone/configuration/standalone-ha.xml ファイルに追加すると、Red Hat Single Sign-On による AUTH\_SESSION\_ID cookie へのルート情報の追加を無効にできます。

```
<subsystem xmlns="urn:jboss:domain:keycloak-server:1.2">
...
<spi name="stickySessionEncoder">
<provider name="infinispan" enabled="true">
<provider name="infinispan" enabled="true">
<proverties>
<properties>
<property name="shouldAttachRoute" value="false"/>
</provider>
</subsystem>
```

## 9.5. マルチキャストネットワークの設定

デフォルトのクラスタリングサポートには、IP マルチキャストが必要です。マルチキャストはネット ワークブロードキャストプロトコルです。このプロトコルは、起動時にクラスターを検出し、参加する ために使用されます。また、Red Hat Single Sign-On が使用する分散キャッシュのレプリケーションお よび無効化のメッセージをブロードキャストするために使用されます。

Red Hat Single Sign-On のクラスタリングサブシステムは、JGroups スタックで実行されます。クラス タリングのバインドアドレスは、デフォルトの IP アドレスとして 127.0.0.1 を使用して、プライベート ネットワークインターフェイスにすぐにバインドされます。

#### 手順

1. BIND アドレス の章で説明した、standalone-ha.xml または domain.xml セクションを編集し ます。

#### プライベートネットワークの設定

<interfaces> ... <interface name="private"> <interface name="private"> <interfaces value="\${jboss.bind.address.private:127.0.0.1}"/> </interface> </interfaces> <socket-binding-group name="standard-sockets" default-interface="public" portoffset="\${jboss.socket.binding.port-offset:0}"> <socket-binding name="jgroups-mping" interface="private" port="0" multicastaddress="\${jboss.default.multicast.address:230.0.0.4}" multicast-port="45700"/> <socket-binding name="jgroups-tcp" interface="private" port="7600"/> <socket-binding name="jgroups-tcp-fd" interface="private" port="57600"/> <socket-binding name="jgroups-udp" interface="private" port="55200" multicastaddress="\${jboss.default.multicast.address:230.0.0.4}" multicast-port="45688"/> <socket-binding name="jgroups-udp" interface="private" port="54200"/> <socket-binding name="jgroups-udp-fd" interface="private" port="54200"/> <socket-binding name="modcluster" port="0" multicast-address="224.0.1.105" multicastport="23364"/>

</socket-binding-group>

 jboss.bind.address.private および jboss.default.multicast.address と、クラスタリングス タックのサービスのポートを設定します。

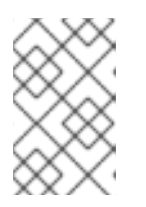

注記

IP マルチキャストなしで Red Hat Single Sign-On をクラスター化できますが、 本トピックでは本ガイドの対象外となります。詳細は、**JBoss EAP 設定ガイ** ドの JGroups を参照してください。

## 9.6. 安全なクラスター通信

クラスターノードがプライベートネットワーク上に分離されている場合は、プライベートネットワーク にアクセスしたり、クラスター内の通信を表示できるようにする必要があります。さらに、クラスター 通信の認証および暗号化を有効にすることもできます。プライベートネットワークがセキュアである限 り、認証および暗号化を有効にする必要はありません。Red Hat Single Sign-On は、いずれの場合でも クラスターに非常に機密情報を送信しません。

クラスタリング通信の認証および暗号化を有効にする場合は、JBoss EAP 設定ガイドの クラスターの セキュア化 を参照してください。

## 9.7. シリアル化されたクラスターの起動

Red Hat Single Sign-On クラスターノードは、同時に起動することができます。Red Hat Single Sign-On サーバーインスタンスが起動すると、データベースの移行、インポート、または初回の初期化が行 われる場合があります。DB ロックは、クラスターノードが同時に起動する場合に、起動アクションが 相互に競合しないようにするために使用されます。

デフォルトでは、このロックの最大タイムアウトは 900 秒です。ノードがタイムアウトを超えてこの ロックで待機している場合、ノードは起動に失敗します。通常、デフォルト値を増減する必要はありま せんが、ディストリビューションの standalone.xml ファイル、standalone-ha.xml ファイル、または domain.xml ファイルで設定できます。このファイルの場所は、操作モード によって異なります。

```
<spi name="dblock">
<provider name="jpa" enabled="true">
<properties>
<property name="lockWaitTimeout" value="900"/>
</properties>
</provider>
</spi>
```

## 9.8. クラスターのブート

クラスターでの Red Hat Single Sign-On の起動は、操作モード によって異なります。

#### スタンドアロンモード

\$ bin/standalone.sh --server-config=standalone-ha.xml

#### ドメインモード

\$ bin/domain.sh --host-config=host-master.xml \$ bin/domain.sh --host-config=host-slave.xml

追加のパラメーターまたはシステムプロパティーを使用する必要がある場合があります。たとえば、ス ティッキーセッション のセクションで説明されているように、バインディングホストまたはシステムプ ロパティー jboss.node.name パラメーターでルートの名前を指定するためのパラメーター -b です。

## 9.9. トラブルシューティング

クラスターの実行時に、両方のクラスターノードのログに以下のようなメッセージが表示されることに注意してください。

INFO [org.infinispan.remoting.transport.jgroups.JGroupsTransport] (Incoming-10,shared=udp) ISPN000094: Received new cluster view: [node1/keycloak|1] (2) [node1/keycloak, node2/keycloak]

上記のノードが1つのみであれば、クラスターホストが結合していない可能性があります。

通常、これらの通信にファイアウォールなしでクラスターノードをプライベートネットワーク に配置することがベストプラクティスになります。ファイアウォールは、お使いのネットワー クへのパブリックアクセスポイントでのみ有効にできます。何らかの理由でクラスターノード でファイアウォールを有効にしておく必要がある場合は、一部のポートを開く必要がありま す。デフォルト値は UDP ポート 55200 で、マルチキャストポート 45688 とマルチキャスト アドレス 230.0.0.4 です。JGroups スタックの診断などの追加機能を有効にする場合は、より 多くのポートを開放する必要があることに注意してください。Red Hat Single Sign-On は、ク ラスタリングの大半を Infinispan/JGroups に委任します。詳細は、**JBoss EAP 設定ガイド**の JGroups を参照してください。

 フェイルオーバーのサポート (高可用性)、エビクション、有効期限、およびキャッシュの調整 を検討する場合は、10章 サーバーキャッシュ設定を参照してください。

## 第10章 サーバーキャッシュ設定

Red Hat Single Sign-On には、2 種類のキャッシュがあります。DB の負荷を減らして、データをメモ リーに維持することで、データベースの前にあるキャッシュのタイプが1つあり、全体的に応答時間を 削減します。レルム、クライアント、ロール、およびユーザーメタデータはこの種類のキャッシュに保 存されます。このキャッシュはローカルキャッシュです。より Red Hat Single Sign-On サーバーがある クラスター内にある場合でも、ローカルキャッシュはレプリケーションを使用しません。代わりに、 ローカルにコピーのみを保持し、エントリーが更新されても無効化メッセージが残りのクラスターに送 信され、エントリーはエビクトされます。別個のレプリケートされたキャッシュ work があります。こ の作業では、ローカルキャッシュから削除されるエントリーについて、無効化メッセージをクラスター 全体に送信します。これにより、ネットワークトラフィックが大幅に削減され、効率的な状態になり、 機密メタデータをネットワーク経由で送信しないようにします。

2つ目のキャッシュは、ユーザーセッション、オフライントークンの管理、およびログイン失敗の追跡 を処理し、サーバーがパスワードのシャッシングやその他の攻撃を検出できるようにします。これらの キャッシュに保持されるデータは一時的なものですが、メモリーのみはクラスター全体に複製される可 能性があります。

本章では、クラスター化されたデプロイメントと非クラスターデプロイメント向けのこれらのキャッシュの設定オプションについて説明します。

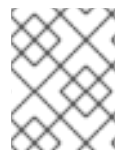

#### 注記

これらのキャッシュの高度な設定については、**JBoss EAP 設定ガイド**の Infinispan セク ションを参照してください。

## 10.1. エビクションと有効期限

Red Hat Single Sign-On には複数の異なるキャッシュが設定されます。セキュアなアプリケーション、 一般的なセキュリティーデータ、設定オプションに関する情報を保持するレルムキャッシュがありま す。また、ユーザーメタデータを含むユーザーキャッシュもあります。両方のキャッシュを 10000 エ ントリーに制限し、最も最近使用されたエビクションストラテジーを使用します。それぞれがクラス ター設定のエビクションを制御するオブジェクトリビジョンキャッシュにも関連付けられます。この キャッシュは暗黙的に作成され、設定されたサイズの2倍になります。認可データを保持する authorization キャッシュにも同様のが適用されます。keys キャッシュは外部キーについてのデータを 保持し、専用のリビジョンキャッシュを持つ必要はありません。むしろ、有効期限 が明示的に宣言され ているため、キーは定期的に期限切れになり、外部クライアントまたは ID プロバイダーから定期的に ダウンロードされます。

これらのキャッシュのエビクションポリシーおよび最大エントリーは、操作モード に応じ て、standalone.xml、standalone-ha.xml、または domain.xml で設定できます。設定ファイルには、 以下のような infinispan サブシステムの一部があります。

```
<subsystem xmIns="urn:jboss:domain:infinispan:12.0">
<cache-container name="keycloak">
<local-cache name="realms">
<object-memory size="10000"/>
</local-cache>
<local-cache name="users">
<object-memory size="10000"/>
</local-cache>
...
<local-cache name="keys">
<object-memory size="1000"/>
```

## </local-cache>

</cache-container>

許可されるエントリーの数を制限するか、拡張するには、**object** 要素または特定のキャッシュ設定の **expiration** 要素を追加または編集します。

さらに、個別のキャッシュ

sessions、clientSessions、offlineSessions、offlineClientSessions、loginFailures、および actionTokens もあります。これらのキャッシュはクラスター環境で配布され、デフォルトでバインド されないサイズに設定されます。バインドされている場合、一部のセッションが失われる可能性があり ます。期限切れのセッションは、制限なしでこれらのキャッシュのサイズを増やしないように、Red Hat Single Sign-On が内部でクリアされます。多数のセッションが原因でメモリーの問題が発生する場 合は、以下を試行できます。

- クラスターのサイズを増やします(より多くのノードは、セッションがノード間で均等に分散されることを意味します)
- Red Hat Single Sign-On サーバープロセスのメモリーを増やす。
- 所有者の数を減らし、1箇所にキャッシュが1度保存されるようにします。詳細は、「レプリケーションおよびフェイルオーバー」を参照してください。
- 分散キャッシュのL1ライフスパンを無効にします。詳細は、Infinispan ドキュメントを参照してください。
- セッションのタイムアウトを減らします。これは、Red Hat Single Sign-On の管理コンソールの各レルムに個別に実行できます。ただし、エンドユーザーのユーザービリティーに影響する可能性があります。詳細はタイムアウトについて参照してください。

他にもレプリケートされたキャッシュ (work) があり、大半はクラスターノード間でメッセージを送信 するために使用されます。また、デフォルトではバインドされません。ただし、このキャッシュのエン トリーは非常に短くなるため、このキャッシュでメモリーの問題は発生しません。

## 10.2. レプリケーションおよびフェイルオーバー

sessions、authenticationSessions、offlineSessions、loginFailures などのキャッシュがあります (詳細は「エビクションと有効期限」を参照)。これらは、クラスター化されたセットアップを使用する 場合に分散キャッシュとして設定されます。エントリーは、すべての単一ノードに複製されませんが、 代わりに1つ以上のノードがそのデータの所有者として選択されます。ノードが特定のキャッシュエン トリーの所有者ではない場合、そのノードはクラスターに対してクエリーを実行し、これを取得しま す。フェイルオーバーの意味は、一部のデータを所有するすべてのノードがダウンした場合に、その データは永久に失われることを意味します。デフォルトでは、Red Hat Single Sign-On は、データの所 有者を1つだけ指定します。したがって、1つのノードがそのデータを失う場合。これは通常、ユー ザーをログアウトし、再度ログインする必要があることを意味します。

distributed-cache 宣言の owners 属性を変更すると、データを複製するノード数を変更できます。

#### owners

<subsystem xmlns="urn:jboss:domain:infinispan:12.0"> <cache-container name="keycloak"> <distributed-cache name="sessions" owners="2"/>

...

ここでは、少なくとも2つのノードが1つの特定ユーザーログインセッションを複製するように変更されました。

#### ヒント

推奨される所有者の数は、実際のデプロイメントによって異なります。ノードがダウンしたときにユー ザーがログアウトしても問題がない場合は、所有者が十分であるため、レプリケーションは回避できま す。

#### ヒント

通常、スティッキーセッションでロードバランサーを使用するように環境を設定します。特定の要求が 提供される Red Hat Single Sign-On サーバーのパフォーマンスには、通常分散キャッシュからのデータ の所有者であるため、データをローカルで検索できます。詳細は、「スティッキーセッション」を参照 してください。

#### 10.3. キャッシュの無効化

レルムまたはユーザーキャッシュを無効にできます。

#### 手順

 ディストリビューションの standalone.xml ファイル、standalone-ha.xml ファイル、または domain.xml ファイルを編集します。
 このファイルの場所は、操作モードによって異なります。これが設定ファイルのサンプルで す。

<spi name="userCache"> <provider name="default" enabled="true"/> </spi>

<spi name="realmCache"> <provider name="default" enabled="true"/> </spi>

- 2. 無効にするキャッシュの enabled 属性を false に設定します。
- 3. この変更を有効にするには、サーバーを再起動してください。

10.4. ランタイム時のキャッシュの消去

レルムキャッシュ、ユーザーキャッシュ、または外部公開鍵を消去できます。

#### 手順

- 1. 管理コンソールにログインします。
- 2. Realm Settings をクリックします。
- 3. Cache タブをクリックします。
- 4. レルムキャッシュ、ユーザーキャッシュ、または外部公開鍵のキャッシュを消去します。
# 注記

すべてのレルムに対してキャッシュが消去されます!

# 第11章 RED HAT SINGLE SIGN-ON OPERATOR

Red Hat Single Sign-On Operator は、OpenShift での Red Hat Single Sign-On の管理を自動化しま す。この Operator を使用して、管理タスクを自動化するカスタムリソース (CR) を作成します。たとえ ば、Red Hat Single Sign-On 管理コンソールでクライアントまたはユーザーを作成する代わりに、カス タムリソースを作成して、これらのタスクを実行することができます。カスタムリソースは、管理タス クのパラメーターを定義する YAML ファイルです。

カスタムリソースを作成して、以下のタスクを実行できます。

- Red Hat Single Sign-On のインストール
- レルムの作成
- クライアントの作成
- ユーザーの作成
- 外部データベースへの接続
- データベースのバックアップのスケジュール
- 拡張機能およびテーマのインストール

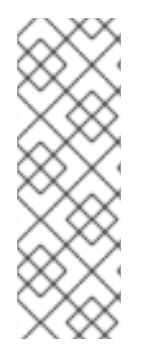

## 注記

レルム、クライアント、およびユーザーにカスタムリソースを作成したら、Red Hat Single Sign-On 管理コンソールを使用するか、oc コマンドを使用したカスタムリソース として管理できます。ただし、Operator は変更するカスタムリソースに対して1つの方 法を同期するため、両方の方法を使用することはできません。たとえば、レルムカスタ ムリソースを変更すると、管理コンソールで変更が表示されます。ただし、管理コン ソールを使用してレルムを変更する場合、これらの変更はカスタムリソースには影響を 与えません。

Operator の使用を開始するには、Red Hat Single Sign-On Operator をクラスターにインストール します。

# 11.1. クラスターへの RED HAT SINGLE SIGN-ON OPERATOR のインス トール

Red Hat Single Sign-On Operator をインストールするには、以下を使用できます。

- Operator Lifecycle Manager (OLM)
- コマンドラインのインストール

## 11.1.1. Operator Lifecycle Manager を使用したインストール

#### 前提条件

cluster-admin パーミッション、または管理者によって付与される同等のレベルのパーミッションがある。

手順

OpenShift クラスターで以下の手順を実行します。

- 1. OpenShift Container Platform Web コンソールを開きます。
- 2. 左側の列で、**Operators**, **OperatorHub**をクリックします。
- 3. Red Hat Single Sign-On Operator を検索します。

## OpenShiftの OperatorHub タブ

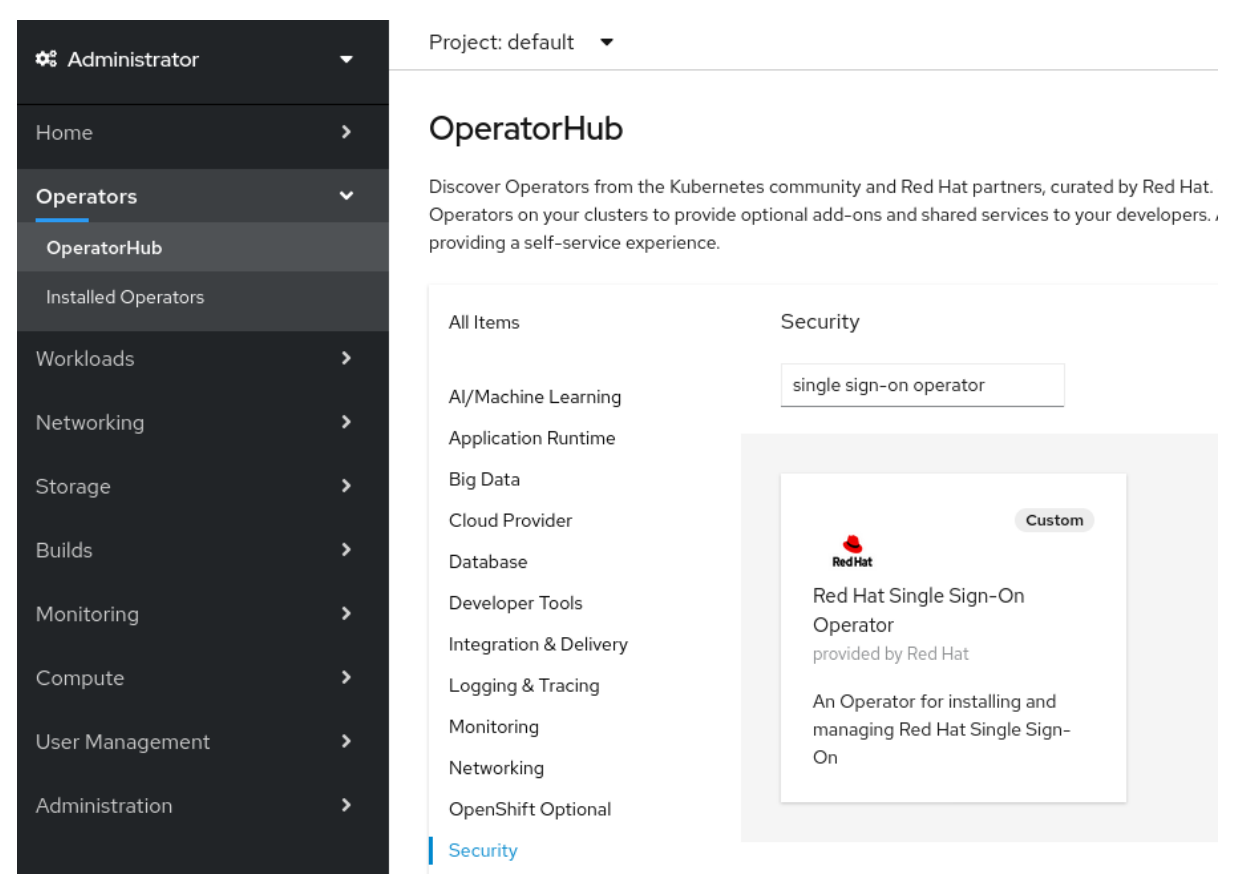

 Red Hat Single Sign-On Operator アイコンをクリックします。 Install ページが開きます。

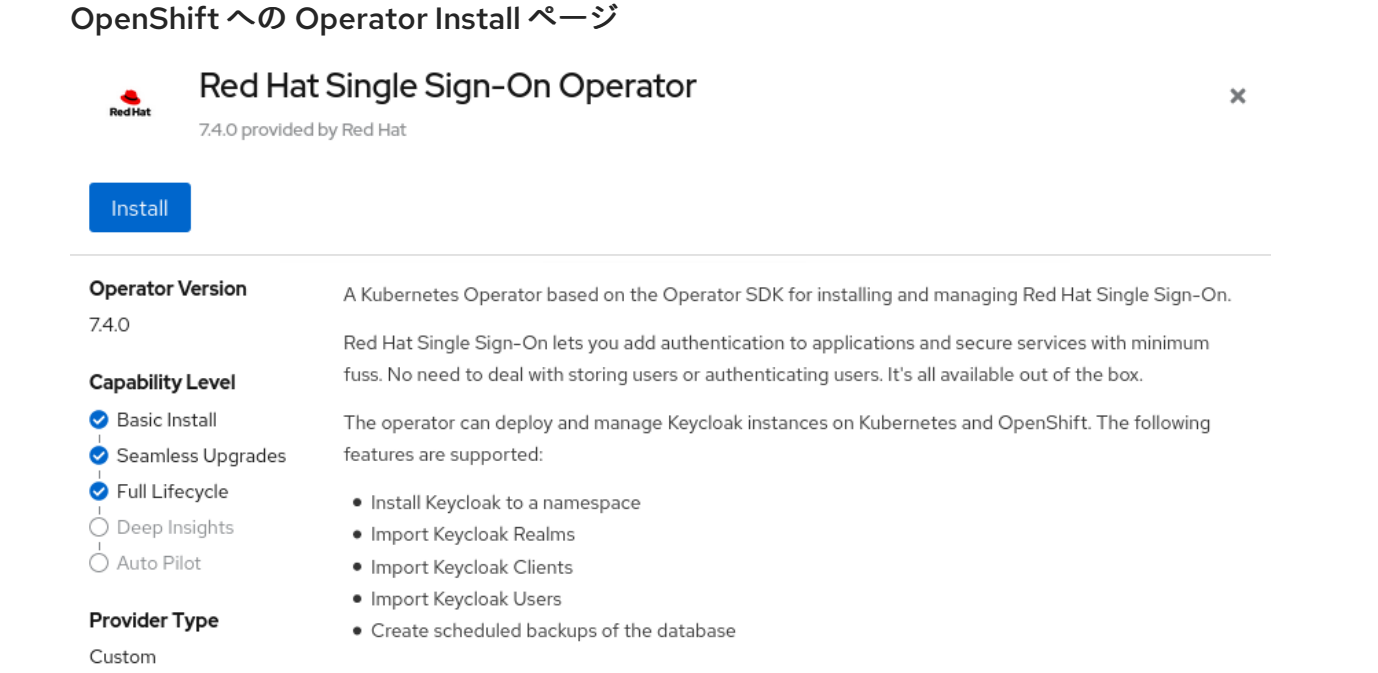

- 5. Install をクリックします。
- namespace を選択し、Subscribe をクリックします。
   stable チャネルにいることを確認してください。

## OpenShift での namespace 選択

## Installation Mode \*

All namespaces on the cluster (default)

This mode is not supported by this Operator

## A specific namespace on the cluster

Operator will be available in a single namespace only.

## Installed Namespace \*

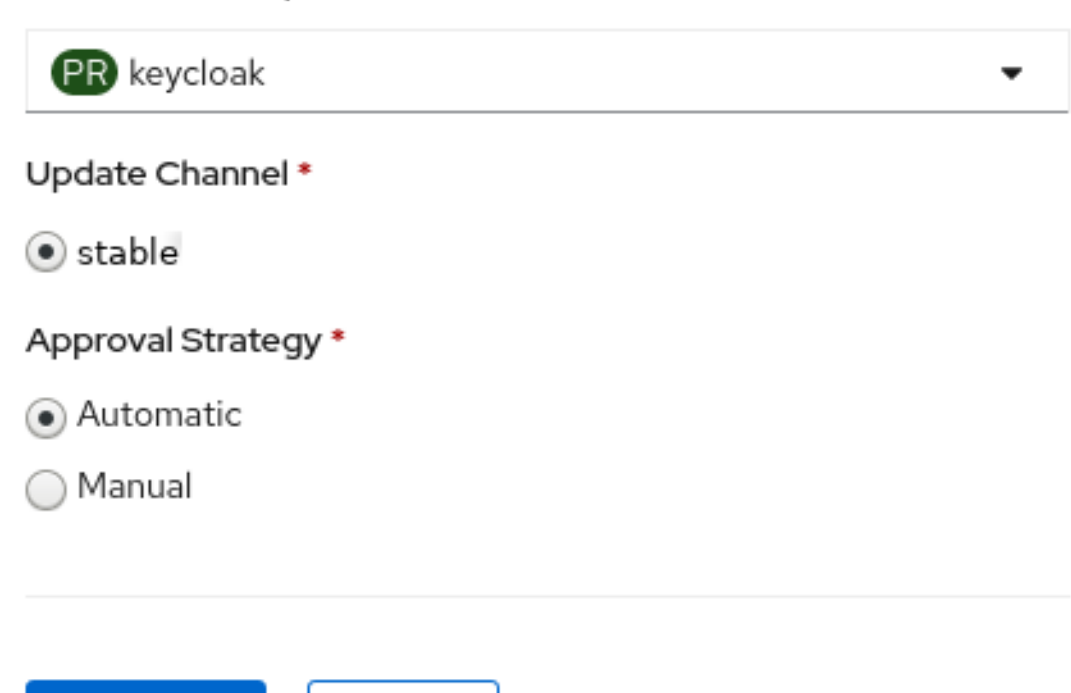

Operator はインストールを開始します。

Subscribe

#### 関連資料

- Operator のインストールが完了したら、最初のカスタムリソースを作成することができます。カスタムリソースを使用した Red Hat Single Sign-On インストール を参照してください。
- OpenShift Operator の詳細は、OpenShift Operators guide を参照してください。

11.1.2. コマンドラインからのインストール

コマンドラインから Red Hat Single Sign-On Operator をインストールできます。

Cancel

ニーター

#### 刖掟枀쒸

cluster-admin パーミッション、または管理者によって付与される同等のレベルのパーミッションがある。

#### 手順

1. プロジェクトを作成します。

\$ oc new-project <namespace>

**rhsso-operator-olm.yaml**という名前のファイルを作成し、YAML グループとサブスクリプ ション Operator を定義します。
 **targetNamespaces** を RH-SSO の **namespace** に更新します。

apiVersion: operators.coreos.com/v1 kind: OperatorGroup metadata: name: rhsso-operator-group spec: targetNamespaces: - <namespace> # change this to the namespace you will use for RH-SSO apiVersion: operators.coreos.com/v1alpha1 kind: Subscription metadata: name: rhsso-operator spec: channel: stable installPlanApproval: Manual name: rhsso-operator source: redhat-operators sourceNamespace: openshift-marketplace # Here you can specify a specific Operator version, otherwise it will use the latest # startingCSV: rhsso-operator.7.6.0-opr-001

3. Operator グループおよびサブスクリプションをインストールします。

\$ oc apply -f rhsso-operator-olm.yaml

4. インストール計画を承認し、適切な namespace を入力します。

oc patch installplan \$(oc get ip -n <namespace> -o=jsonpath='{.items[? (@.spec.approved==false)].metadata.name}') -n <namespace> --type merge --patch '{"spec":{"approved":true}}'

5. Operator が実行されていることを確認します。

\$ oc get pods NAME READY STATUS RESTARTS AGE rhsso-operator-558876f75c-m25mt 1/1 Running 0 28s

関連情報

- Operator のインストールが完了したら、最初のカスタムリソースを作成することができます。カスタムリソースを使用した Red Hat Single Sign-On インストール を参照してください。
- OpenShift Operator の詳細は、OpenShift Operators guide を参照してください。

# 11.2. 実稼働環境での RED HAT SINGLE SIGN-ON OPERATOR の使用

- 組み込み DB の使用は、実稼働環境ではサポートされていません。
- バックアップ CRD は非推奨であり、実稼働環境ではサポートされていません。
- Keycloak CRの podDisruptionBudget フィールドは非推奨となり、Operator が Kubernetes バージョン 1.25 以降にデプロイされると無視されます。
- それ以外の CRD については、v1alpha1 バージョンにかかわらず本番環境で完全にサポートされています。この CRD バージョンで重大な変更を加える予定はありません。

# 11.3. カスタムリソースを使用した RED HAT SINGLE SIGN-ON のインス トール

Operator を使用して Keycloak カスタムリソースを作成して、Red Hat Single Sign-On のインストール を自動化できます。カスタムリソースを使用して Red Hat Single Sign-On をインストールする際に、こ こに説明されているコンポーネントおよびサービスを作成し、続いて表示されるグラフで示唆します。

- keycloak-db-secret データベースのユーザー名、パスワード、および外部アドレスなどのプロパティーを保存します (外部データベースに接続する場合)。
- credentials-<CR-Name> Red Hat Single Sign-On 管理コンソールにログインする管理者の ユーザー名とパスワードです (<CR-Name> は Keycloak カスタムリソース名に基づいていま す)。
- keycloak 高可用性サポートのある StatefulSet として実装される Keycloak デプロイメント仕様
- keycloak-postgresql PostgreSQL データベースインストールを開始します。
- keycloak-discovery サービス JDBC\_PING 検出を実行します。
- keycloak サービス HTTPS 経由で Red Hat Single Sign-On への接続 (HTTP はサポートされて いません)
- **keycloak-postgresql** サービス 内部および外部 (使用されている場合) のデータベースインス タンスを接続します。
- keycloak ルート OpenShift から Red Hat Single Sign-On 管理コンソールにアクセスするための URL

Operator コンポーネントおよびサービスがどのように対話するか

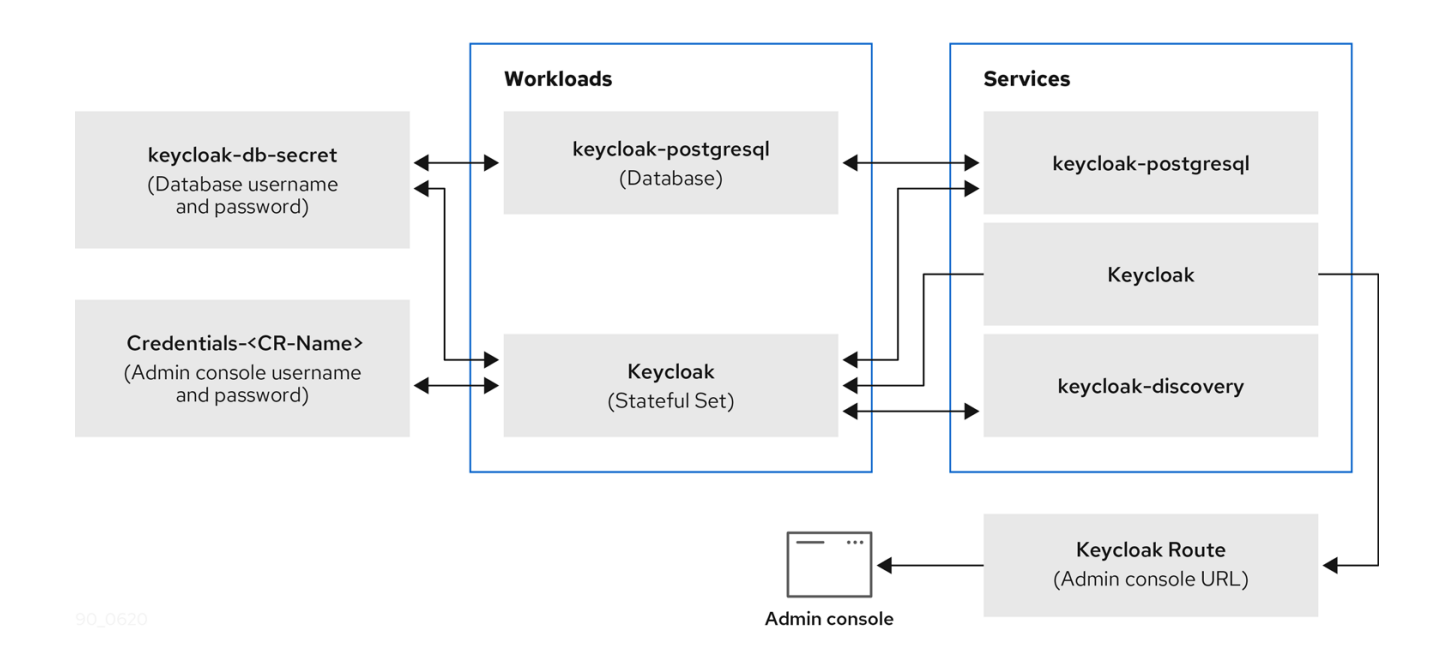

# 11.3.1. Keycloak カスタムリソース

Keycloak カスタムリソースは、インストールのパラメーターを定義する YAML ファイルです。この ファイルには、3 つのプロパティーが含まれます。

- instances 高可用性モードで実行中のインスタンス数を制御します。
- externalAccess enabled が True の場合、Operator は Red Hat Single Sign-On クラスターの OpenShift のルートを作成します。Route に自動選択されるホスト名を上書きするように host を設定できます。
- externalDatabase 外部でホストされているデータベースに接続するため。このトピックは、 本ガイドの外部データベースのセクションで説明しています。false に設定すると、テスト目 的でのみ使用され、組み込み PostgreSQL データベースがインストールされます。 externalDatabase:false は実稼働環境ではサポートされていないことに注意してください。

## Keycloak カスタムリソースの YAML ファイルのサンプル

| apiVersion: keycloak.org/v1alpha1 |
|-----------------------------------|
| kind: Keycloak                    |
| metadata:                         |
| name: example-sso                 |
| labels:                           |
| app: sso                          |
| spec:                             |
| instances: 1                      |
| externalAccess:                   |
| enabled: True                     |
|                                   |

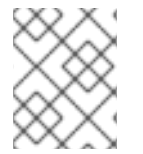

## 注記

YAML ファイルを更新しても、Red Hat Single Sign-On 管理コンソールに表示される変 更は更新できますが、管理コンソールへの変更はカスタムリソースを更新しません。

11.3.2. OpenShift での Keycloak カスタムリソースの作成

OpenShift では、カスタムリソースを使用して管理コンソールの URL であるルートを作成し、管理コンソールのユーザー名とパスワードを保持するシークレットを検索します。

#### 前提条件

- このカスタムリソースの YAML ファイルがある。
- cluster-admin パーミッション、または管理者によって付与される同等のレベルのパーミッションがある。

#### 手順

1. YAML ファイルを使用してルートを作成します (oc create -f <filename>.yaml -n <namespace>)。以下は例になります。

\$ oc create -f sso.yaml -n sso
keycloak.keycloak.org/example-sso created

ルートは OpenShift に作成されます。

- 2. OpenShift Web コンソールにログインします。
- 3. Networking、Routes を選択し、Keycloak を検索します。

**OpenShift Web コンソールのルート画面** 

| Secrets                    | Project: default 🔻      |
|----------------------------|-------------------------|
| Config Maps                |                         |
| Cron Jobs                  | Routes                  |
| Jobs                       | Create Route keycloak / |
| Daemon Sets                |                         |
| Replica Sets               | No Routes Found         |
| Replication Controllers    |                         |
| Horizontal Pod Autoscalers |                         |
| Networking 🗸 🗸             |                         |
| Services                   |                         |
| Routes                     |                         |

4. Keycloak ルートのある画面で、**Location** の下にある URL をクリックします。 Red Hat Single Sign-On の管理コンソールのログイン画面が表示されます。

## 管理コンソールのログイン画面

|   | 00 | E D | <b>D D</b> | 00 | 08         | 0.00 | - 75 H I |
|---|----|-----|------------|----|------------|------|----------|
|   | 20 |     | - H H      |    | OIF.       | PIL  | - H H H  |
| ~ | 20 |     |            |    | <b>V</b> 1 | ~    |          |
|   |    |     |            |    |            |      |          |

## Password

Remember me

- 5. OpenShift Web コンソールで管理コンソールのユーザー名およびパスワードを確認します。**Workloads** で **Secrets** をクリックし、Keycloak を検索します。
  - OpenShift Web コンソールのシークレット画面

| Workloads 🗸 🗸      | Project: default 🛛 👻  |                                    |          |
|--------------------|-----------------------|------------------------------------|----------|
| Pods               |                       |                                    |          |
| Deployments        | Secrets               |                                    |          |
| Deployment Configs |                       |                                    |          |
| Stateful Sets      | Create 🔻              | keycloak                           |          |
| Secrets            |                       |                                    |          |
| Config Maps        | 4 Image O Source O TI | LS 8 Service Account Token 0 Opaqu | ue       |
|                    | Select all filters    |                                    | 12 Items |
| Cron Jobs          |                       |                                    |          |

6. 管理コンソールのログイン画面に、ユーザー名とパスワードを入力します。

管理コンソールのログイン画面

| Username or email |  |  |
|-------------------|--|--|
| admin             |  |  |
| Password          |  |  |
| •••••             |  |  |
| Remember me       |  |  |
|                   |  |  |

Log In

次に、Keycloak カスタムリソースによってインストールされた Red Hat Single Sign-On のイン スタンスにログインしている。レルム、クライアント、およびユーザーのカスタムリソースを 作成できます。

## Red Hat Single Sign-On マスターレルム

| Master 🗸 🗸                   | Master 👕                 |                                                    |
|------------------------------|--------------------------|----------------------------------------------------|
| Configure                    | General Login            | Keys Email Themes Cache Tokens Client Registration |
| 🙀 Realm Settings             | * Name                   | master                                             |
| 😭 Clients                    | Display name             |                                                    |
| 🚓 Client Scopes              | Display name             |                                                    |
| 📑 Roles                      | HTML Display name        |                                                    |
|                              | Frontend URL 🕜           |                                                    |
| Suser Federation             | Enabled 😡                | ON                                                 |
| Authentication Manage        | User-Managed<br>Access @ | OFF                                                |
| a Groups                     | Endpoints 😡              | OpenID Endpoint Configuration                      |
| Lusers                       |                          | SAML 2.0 Identity Provider Metadata                |
| <ul> <li>Sessions</li> </ul> |                          | Save Cancel                                        |

7. カスタムリソースのステータスを確認します。

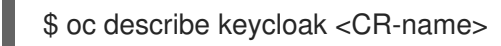

## 結果

Operator がカスタムリソースを処理した後に、以下のコマンドでステータスを表示します。

\$ oc describe keycloak <CR-name>

## Keycloak カスタムリソースのステータス

Name: example-keycloak Namespace: keycloak Labels: app=sso Annotations: <none> API Version: keycloak.org/v1alpha1 Kind: Keycloak Spec: External Access: Enabled: true Instances: 1 Status: Credential Secret: credential-example-keycloak Internal URL: https://<External URL to the deployed instance> Message: Phase: reconciling Ready: true Secondary Resources: Deployment: keycloak-postgresql Persistent Volume Claim: keycloak-postgresgl-claim Prometheus Rule: keycloak Route: keycloak Secret: credential-example-keycloak keycloak-db-secret Service: keycloak-postgresql keycloak keycloak-discovery Service Monitor: keycloak Stateful Set: keycloak Version: Events:

#### 関連資料

- Red Hat Single Sign-On のインストールが完了すると、レルムカスタムリソースを作成 する準備が整います。
- 外部データベースはサポートされているオプションであり、Keycloakカスタムリソースで有効にする必要があります。このオプションはテストでのみ無効にし、実稼働環境に切り替えるときに有効にすることができます。外部データベースへの接続を参照してください。

# 11.4. レルムカスタムリソースの作成

Operator を使用して、カスタムリソースで定義されているように Red Hat Single Sign-On でレルムを 作成できます。YAML ファイルで、レルムカスタムリソースのプロパティーを定義します。

注記

レルムを作成または削除する唯一の方法は、YAML ファイルを削除または削除すること で、変更内容が Red Hat Single Sign-On 管理コンソールに表示されます。ただし、管理 コンソールへの変更は反映されず、レルムの作成後の CR の更新はサポートされませ ん。

## Realm カスタムリソースの YAML ファイルの例

| apiVersion: keycloak.org/v1alpha1 |
|-----------------------------------|
| kind: KeycloakRealm               |
| metadata:                         |
| name: test                        |
| labels:                           |
| app: sso                          |
| spec:                             |
| realm:                            |
| id: "basic"                       |
| realm: "basic"                    |
| enabled: True                     |
| displayName: "Basic Realm"        |
| instanceSelector:                 |
| matchLabels:                      |
| app: sso                          |

#### 前提条件

- このカスタムリソースの YAML ファイルがある。
- YAML ファイルでは、instanceSelectorの下にある app が、Keycloak カスタムリソースのラベルと一致します。これらの値に一致させることで、Red Hat Single Sign-Onの適切なインスタンスでレルムを作成することができます。
- cluster-admin パーミッション、または管理者によって付与される同等のレベルのパーミッションがある。

#### 手順

1. このコマンドは、作成した YAML ファイルで使用します (oc create -f <realm-name>.yaml)。 以下は例になります。

\$ oc create -f initial\_realm.yaml keycloak.keycloak.org/test created

- 2. Red Hat Single Sign-On の関連インスタンス向けに、管理コンソールにログインします。
- 3. Select Realm をクリックし、作成したレルムを見つけます。 新しいレルムが開きます。

管理コンソールのマスターレルム

| Test 🗸           | Test 👕               |      |       |        |       |        |                     |
|------------------|----------------------|------|-------|--------|-------|--------|---------------------|
| Configure        | General Login        | Keys | Email | Themes | Cache | Tokens | Client Registration |
| 🚻 Realm Settings | * Name               | test |       |        |       |        |                     |
| Clients          | Display name         |      |       |        |       |        |                     |
| 🚓 Client Scopes  |                      |      |       |        |       |        |                     |
| Roles            | HTML Display<br>name |      |       |        |       |        |                     |
| ≓ Identity       | Freedord UDL O       |      |       |        |       |        |                     |
| Providers        | Frontend URL 🕲       |      |       |        |       |        |                     |
| User Federation  | Enabled Ø            | ON   |       |        |       |        |                     |
| Authentication   | User-Managed         | OFF  |       |        |       |        |                     |
| Managa           | Access @             |      | _     |        |       |        |                     |

# 結果

Operator がカスタムリソースを処理した後に、以下のコマンドでステータスを表示します。

\$ oc describe keycloak <CR-name>

# レルムカスタムリソースのステータス

| Name: example-keycloakrealm                                                        |
|------------------------------------------------------------------------------------|
| Namespace: keycloak                                                                |
| Labels: app=sso                                                                    |
| Annotations: <none></none>                                                         |
| API Version: keycloak.org/v1alpha1                                                 |
| Kind: KeycloakRealm                                                                |
| Metadata:                                                                          |
| Creation Timestamp: 2019-12-03T09:46:02Z                                           |
| Finalizers:                                                                        |
| realm.cleanup                                                                      |
| Generation: 1                                                                      |
| Resource Version: 804596                                                           |
| Self Link: /apis/keycloak.org/v1alpha1/namespaces/keycloak/keycloakrealms/example- |
| keycloakrealm                                                                      |
| UID: b7b2f883-15b1-11ea-91e6-02cb885627a6                                          |
| Spec:                                                                              |
| Instance Selector:                                                                 |
| Match Labels:                                                                      |
| App: sso                                                                           |
| Realm:                                                                             |
| Display Name: Basic Realm                                                          |
| Enabled: true                                                                      |
| ld: basic                                                                          |
| Realm: basic                                                                       |
| Status:                                                                            |
| Login URL:                                                                         |
| Message:                                                                           |
| Phase: reconciling                                                                 |
| Ready: true                                                                        |
| Events: <none></none>                                                              |
|                                                                                    |

#### 関連資料

● レルムの作成が完了すると、クライアントカスタムリソースを作成する 準備が整います。

# 11.5. クライアントカスタムリソースの作成

Operator を使用して、カスタムリソースで定義されているように Red Hat Single Sign-On でクライア ントを作成できます。レルムのプロパティーを YAML ファイルに定義します。

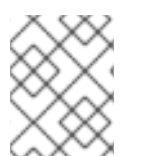

## 注記

YAML ファイルを更新しても、Red Hat Single Sign-On 管理コンソールに表示される変 更は更新できますが、管理コンソールへの変更はカスタムリソースを更新しません。

#### クライアントカスタムリソースの YAML ファイルの例

```
apiVersion: keycloak.org/v1alpha1
kind: KeycloakClient
metadata:
 name: example-client
 labels:
  app: sso
spec:
 realmSelector:
   matchLabels:
   app: <matching labels for KeycloakRealm custom resource>
 client:
  # auto-generated if not supplied
  #id: 123
  clientId: client-secret
  secret: client-secret
  # ...
  # other properties of Keycloak Client
```

#### 前提条件

- このカスタムリソースの YAML ファイルがある。
- cluster-admin パーミッション、または管理者によって付与される同等のレベルのパーミッションがある。

#### 手順

 このコマンドは、作成した YAML ファイルで使用します (oc create -f <client-name>.yaml)。 以下は例になります。

\$ oc create -f initial\_client.yaml
keycloak.keycloak.org/example-client created

- 2. Red Hat Single Sign-On の関連インスタンス用に、Red Hat Single Sign-On 管理コンソールに ログインします。
- 3. Clients をクリックします。

クライアントのリストに新しいクライアントが表示されます。

| Master 🗸 🗸       | Clients                |         |                                                   |         |        |        |
|------------------|------------------------|---------|---------------------------------------------------|---------|--------|--------|
| Configure        | Lookup 😧               |         |                                                   |         |        |        |
| 🚻 Realm Settings | Search                 | Q       |                                                   |         |        | Create |
| 🍞 Clients        | Client ID              | Enabled | Base URL                                          | Actions |        |        |
| 🙈 Client Scopes  | account                | True    | http://localhost:8080/auth/realms/master/account/ | Edit    | Export | Delete |
| 📰 Roles          | account-console        | True    | http://localhost:8080/auth/realms/master/account/ | Edit    | Export | Delete |
|                  | admin-cli              | True    | Not defined                                       | Edit    | Export | Delete |
|                  | broker                 | True    | Not defined                                       | Edit    | Export | Delete |
| Providers        | master-realm           | True    | Not defined                                       | Edit    | Export | Delete |
| User Federation  | security-admin-console | True    | http://localhost:8080/auth/admin/master/console/  | Edit    | Export | Delete |
| Authoptication   |                        |         |                                                   |         |        |        |

#### 結果

クライアントの作成後に、Operator は **keycloak-client-secret-<custom resource name>** という命名 パターンを使用して **Client ID** とクライアントのシークレットが含まれる Secret を作成します。以下に 例を示します。

## クライアントのシークレット

apiVersion: v1 data: CLIENT\_ID: <base64 encoded Client ID> CLIENT\_SECRET: <base64 encoded Client Secret> kind: Secret

Operator がカスタムリソースを処理した後に、以下のコマンドでステータスを表示します。

\$ oc describe keycloak <CR-name>

## クライアントのカスタムリソースのステータス

| Name: client-secret                      |
|------------------------------------------|
| Namespace: keycloak                      |
| Labels: app=sso                          |
| API Version: keycloak.org/v1alpha1       |
| Kind: KeycloakClient                     |
| Spec:                                    |
| Client:                                  |
| Client Authenticator Type: client-secret |
| Client Id: client-secret                 |
| Id: keycloak-client-secret               |
| Realm Selector:                          |
| Match Labels:                            |
| App: sso                                 |
| Status:                                  |
| Message:                                 |
| Phase: reconciling                       |
| Ready: true                              |
| Secondary Resources:                     |
| Secret:                                  |
| keycloak-client-secret-client-secret     |
| Events: <none></none>                    |

#### 関連資料

● クライアントの作成が完了すると、ユーザーカスタムリソースを作成する準備が整います。

## 11.6. ユーザーカスタムリソースの作成

Operator を使用して、カスタムリソースで定義されているように Red Hat Single Sign-On でユーザー を作成できます。YAML ファイルで、ユーザーカスタムリソースのプロパティーを定義します。

## 注記

YAML ファイルのプロパティーを更新すると、Red Hat Single Sign-On 管理コンソール に変更が表示されますが、管理コンソールを変更しても、カスタムリソースは更新され ません。

同じことが認証情報にも当てはまることに注意してください。**credentials** フィールドが 定義されている場合、ユーザーの認証情報は常に CR で設定された値と一致します。つ まり、ユーザーがアカウントコンソールを介してパスワードを変更すると、Operator は CR で設定された値と一致するように、パスワードをリセットします。

#### ユーザーカスタムリソースのサンプル YAML ファイル

```
apiVersion: keycloak.org/v1alpha1
kind: KeycloakUser
metadata:
 name: example-user
spec:
 user:
  username: "realm user"
  firstName: "John"
  lastName: "Doe"
  email: "user@example.com"
  enabled: True
  emailVerified: False
  credentials:
   - type: "password"
    value: "12345"
  realmRoles:
   - "offline access"
  clientRoles:
   account:
    - "manage-account"
   realm-management:
    - "manage-users"
 realmSelector:
  matchLabels:
   app: sso
```

#### 前提条件

- このカスタムリソースの YAML ファイルがある。
- realmSelector は、既存のレルムカスタムリソースのラベルに一致する。

cluster-admin パーミッション、または管理者によって付与される同等のレベルのパーミッションがある。

#### 手順

1. このコマンドは作成した YAML ファイルで使用します (oc create -f <user\_cr>.yaml)。以下は 例になります。

\$ oc create -f initial\_user.yaml
keycloak.keycloak.org/example-user created

- 2. Red Hat Single Sign-On の関連インスタンス向けに、管理コンソールにログインします。
- 3. Users をクリックします。
- YAML ファイルで定義したユーザーを検索します。
   ユーザーを検索するには、別のレルムに切り替える必要がある場合があります。

| Basic  | ~                  | ι | Jsers       |            |    |                |           |            |     |         |             |          |  |
|--------|--------------------|---|-------------|------------|----|----------------|-----------|------------|-----|---------|-------------|----------|--|
| Config |                    |   | Lookup      |            |    |                |           |            |     |         |             |          |  |
| 949    | Realm Settings     |   | Search      |            | Q  | View all users |           |            |     | Un      | lock users  | Add user |  |
| ¢      | Clients            |   | ID          | Username   |    | Email          | Last Name | First Name |     | Actions |             |          |  |
| &      | Client Scopes      |   | d6b907cd-e  | leiazuki   |    | lazuki@wes     | Azuki     | Lei        | Edi | it      | Impersonate | Delete   |  |
|        | Roles              |   | 2a26e1b2-8  | nemethjaba | az | njabaz@we      | Jabaz     | Nemeth     | Edi | it      | Impersonate | Delete   |  |
| ⇒      | Identity Providers |   | 7c1f0c04-0f | realm_user |    | user@exam      | Doe       | John       | Edi | it      | Impersonate | Delete   |  |

#### 結果

ユーザーの作成後、Operator は **credential-<realm name>-<username>-<namespace>** という命名パ ターンを使用してシークレットを作成します。このシークレットには、ユーザー名と、CR **credentials** 属性で指定されている場合はパスワードが含まれます。

以下に例を示します。

KeycloakUser シークレット

kind: Secret apiVersion: v1 data: password: <base64 encoded password> username: <base64 encoded username> type: Opaque

Operator がカスタムリソースを処理した後に、以下のコマンドでステータスを表示します。

\$ oc describe keycloak <CR-name>

#### ユーザーカスタムリソースのステータス

Name: example-realm-user Namespace: keycloak Labels: app=sso API Version: keycloak.org/v1alpha1 KeycloakUser Kind: Spec: Realm Selector: Match Labels: App: sso User: Email: realm user@redhat.com Credentials: Type: password Value: <user password> Email Verified: false Enabled: true First Name: John Last Name: Doe Username: realm user Status: Message: Phase: reconciled Events: <none>

#### 関連資料

- 外部データベースがある場合は、Keycloak カスタムリソースを変更してサポートすることができます。外部データベースへの接続を参照してください。
- カスタムリソースを使用してデータベースのバックアップを作成するには、データベースの バックアップのスケジュールを参照してください。

# 11.7. 外部データベースへの接続

Operator を使用して、**keycloak-db-secret** YAML ファイルを作成し、Keycloak CR externalDatabase プロパティーを有効に設定することで、外部 PostgreSQL データベースに接続できます。値は Base64 でエンコードされていることに注意してください。

#### keycloak-db-secretのYAMLファイルサンプル

| apiVersion: v1<br>kind: Secret                                          |
|-------------------------------------------------------------------------|
| metadata:                                                               |
| name: keycloak-db-secret                                                |
| namespace: keycloak                                                     |
| stringData:                                                             |
| POSTGRES_DATABASE: <database name=""></database>                        |
| POSTGRES_EXTERNAL_ADDRESS: < External Database URL (resolvable by K8s)> |
| POSTGRES_EXTERNAL_PORT: < External Database Port>                       |
| POSTGRES_PASSWORD: < Database Password>                                 |
| # Required for AWS Backup functionality                                 |
| POSTGRES_SUPERUSER: "true"                                              |
| POSTGRES_USERNAME: < Database Username>                                 |
| SSLMODE: -TLS configuration for the Database connection>                |
| type: Opaque                                                            |

以下のプロパティーは、データベースのホスト名または IP アドレスとポートを設定します。

- POSTGRES\_EXTERNAL\_ADDRESS 外部データベースのホスト名。ホスト名ではなくデー タベースの IP のみがある場合は、サービスと対応する EndpointSlice または Endpoint を作成 してホスト名を指定します。
- **POSTGRES\_EXTERNAL\_PORT** (必要に応じて) データベースポート。

他のプロパティーは、ホストされたデータベースまたは外部データベースと同じ方法で機能します。以 下のように設定します。

- POSTGRES\_DATABASE 使用されるデータベース名。
- **POSTGRES\_USERNAME** データベースのユーザー名
- POSTGRES\_PASSWORD データベースのパスワード
- POSTGRES\_SUPERUSER バックアップがスーパーユーザーとして実行されるかどうかを示します。通常は true です。
- SSLMODE 外部 PostgreSQL データベースへの接続で TLS を使用するかどうかを示します。 使用できる 値を確認します。

**SSLMODE** が有効になっている場合、Operator は、PostgreSQL データベースで使用されている root.crt を含む keycloak-db-ssl-cert-secret と呼ばれるシークレットを検索します。シークレットの作 成は任意で、データベースの証明書を検証する場合にのみシークレットが使用されます (例: SSLMODE: verify-ca)。以下は例です。

#### Operator によって使用される TLS Secret の YAML ファイルのサンプル。

apiVersion: v1 kind: Secret metadata: name: keycloak-db-ssl-cert-secret namespace: keycloak type: Opaque data: root.crt: {root.crt base64}

Operator は **keycloak-postgresql** という名前のサービスを作成します。このサービス は、**POSTGRES\_EXTERNAL\_ADDRESS**のコンテンツに基づいて外部データベースを公開するよう に、Operator によって設定されます。Red Hat Single Sign-On は、このサービスを使用してデータ ベースに接続します。つまり、データベースに直接接続するのではなく、このサービスを介して接続し ます。

Keycloak カスタムリソースには、外部データベースのサポートを有効にするために更新が必要です。

#### 外部データベースをサポートする Keycloak カスタムリソースの YAML ファイルの例

apiVersion: keycloak.org/v1alpha1 kind: Keycloak metadata: labels: app: sso name: example-keycloak namespace: keycloak spec: externalDatabase: enabled: true instances: 1

#### 前提条件

- keycloak-db-secret の YAML ファイルがある。
- Keycloak カスタムリソースを変更して externalDatabase を true に設定している。
- cluster-admin パーミッション、または管理者によって付与される同等のレベルのパーミッションがある。

#### 手順

PostgreSQL データベースのシークレットを検索します (oc get secret <secret\_for\_db> -o yaml)。以下は例になります。

\$ oc get secret keycloak-db-secret -o yaml
apiVersion: v1
data
POSTGRES\_DATABASE: cm9vdA==
POSTGRES\_EXTERNAL\_ADDRESS: MTcyLjE3LjAuMw==
POSTGRES\_EXTERNAL\_PORT: NTQzMg==

POSTGRES\_EXTERNAL\_ADDRESS は Base64 形式です。

2. シークレットの値をデコードします (echo "<encoded\_secret>" | base64 -decode)。以下は例 になります。

\$ echo "MTcyLjE3LjAuMw==" | base64 -decode
192.0.2.3

3. デコードされた値がデータベースの IP アドレスと一致していることを確認します。

\$ oc get pods -o wide NAME READY STATUS RESTARTS AGE IP keycloak-0 1/1 Running 0 13m 192.0.2.0 keycloak-postgresql-c8vv27m 1/1 Running 0 24m 192.0.2.3

4. 実行中のサービスのリストに keycloak-postgresql が表示されることを確認します。

\$ oc get svc NAME TYPE CLUSTER-IP EXTERNAL-IP PORT(S) AGE keycloak ClusterIP 203.0.113.0 <none> 8443/TCP 27m keycloak-discovery ClusterIP None <none> 8080/TCP 27m keycloak-postgresql ClusterIP 203.0.113.1 <none> 5432/TCP 27m

**keycloak-postgresql** サービスは、バックエンドの IP アドレスのセットにリクエストを送信し ます。これらの IP アドレスはエンドポイントと呼ばれます。

5. **keycloak-postgresql** サービスで使用されるエンドポイントを表示して、それらがデータベースの IP アドレスを使用していることを確認します。

\$ oc get endpoints keycloak-postgresql NAME ENDPOINTS AGE keycloak-postgresql 192.0.2.3.5432 27m

6. Red Hat Single Sign-On が外部データベースで実行されていることを確認します。この例は、 すべてが実行されていることを示しています。

\$ oc get podsNAMEREADY STATUSkeycloak-01/1Running26m1/11/2.0.2.0keycloak-postgresql-c8vv27m1/11/2.0.2.3

# 11.8. 外部の RED HAT SINGLE SIGN-ON への接続

この Operator を使用して、外部の Red Hat Single Sign-On インスタンスを部分的に管理できます。現 在の状態では、クライアントのみを作成できます。

これには、ターゲットおよび設定に使用する **Keycloak** および **KeycloakRealm** CRD のマネージドバー ジョンを作成する必要があります。

#### external-keycloakの YAML ファイルサンプル

apiVersion: keycloak.org/v1alpha1 kind: Keycloak metadata: name: external-ref labels: app: external-sso spec: unmanaged: true external: enabled: true url: https://some.external.url

この keycloak に対して認証するため、Operator は CRD 名に **credential-**の接頭辞を追加して CRD か らシークレット名を推測します。

#### credential-external-refのYAML ファイルの例

apiVersion: v1 kind: Secret metadata: name: credential-external-ref type: Opaque data: ADMIN\_USERNAME: YWRtaW4= ADMIN\_PASSWORD: cGFzcw==

#### external-realmの YAML ファイルの例

apiVersion: keycloak.org/v1alpha1 kind: KeycloakRealm metadata: name: external-realm labels: app: external-sso spec: unmanaged: true realm: id: "basic" realm: "basic" instanceSelector: matchLabels: app: external-sso

通常どおりクライアントでレルム参照を使用できるようになり、外部の Red Hat Single Sign-On インス タンスにクライアントが作成されます。

# 11.9. データベースバックアップのスケジューリング

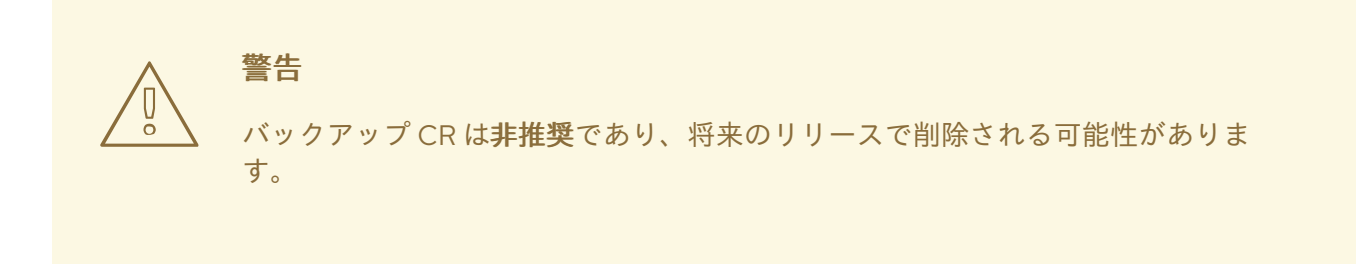

Operator を使用して、カスタムリソースで定義されるデータベースの自動バックアップをスケジュー ルできます。カスタムリソースは、バックアップジョブをトリガーし、そのステータスを報告します。

Operator を使用して、ローカルの永続ボリュームへのワンタイムバックアップを実行するバックアップジョブを作成できます。

## バックアップカスタムリソースの YAML ファイルの例

apiVersion: keycloak.org/v1alpha1 kind: KeycloakBackup metadata: name: test-backup

#### 前提条件

- このカスタムリソースの YAML ファイルがある。
- Red Hat Single Sign-On Operator によって作成される PersistentVolumeClaim についてのみ 予約する claimRef の PersistentVolume が必要です。

#### 手順

1. バックアップジョブ (oc create -f <backup\_crname>) を作成します。以下は例になります。

\$ oc create -f one-time-backup.yaml keycloak.keycloak.org/test-backup

Operator は、**Keycloak-backup-<CR-name>** という命名スキームを使用して **PersistentVolumeClaim** を作成します。

2. ボリュームのリストを表示します。

\$ oc get pvc NAME STATUS VOLUME keycloak-backup-test-backup Bound pvc-e242-ew022d5-093q-3134n-41-adff keycloak-postresql-claim Bound pvc-e242-vs29202-9bcd7-093q-31-zadj

3. バックアップジョブのリストを表示します。

\$ oc get jobs NAME COMPLETIONS DURATION AGE test-backup 0/1 6s 6s

4. 実行したバックアップジョブのリストを表示します。

| \$ oc get pods           |         |         |      |       |        |     |
|--------------------------|---------|---------|------|-------|--------|-----|
| NAME                     | READ    | / STATL | JS   | RE    | STARTS | AGE |
| test-backup-5b4rf        | 0/1     | Comple  | eted | 0     | 24s    |     |
| keycloak-0               | 1/1     | Running | 0    |       | 52m    |     |
| keycloak-postgresql-c824 | c6-vv27 | ′m 1/1  | Run  | ining | 0      | 71m |

5. 完了したバックアップジョブログを表示します。

\$ oc logs test-backup-5b4rf ==> Component data dump completed . . .

#### 関連資料

• 永続ボリュームの詳細は、Understanding persistent storage を参照してください。

## 11.10. 拡張機能とテーマのインストール

Operator を使用して、エクステンションおよび会社または組織に必要な拡張機能をインストールでき ます。エクステンションまたはテーマは、Red Hat Single Sign-On が使用できる任意のものになりま す。たとえば、メトリック拡張を追加できます。エクステンションまたはテーマを Keycloak カスタム リソースに追加します。

#### Keycloak カスタムリソースの YAML ファイルのサンプル

| apiVersion: keycloak.org/v1alpha1 |
|-----------------------------------|
| kind: Keycloak                    |
| metadata:                         |
| name: example-keycloak            |
| labels:                           |
| app: sso                          |
| spec:                             |

instances: 1
extensions:
 - <url\_for\_extension\_or\_theme>
externalAccess:
 enabled: True

他の拡張と同じ方法でパッケージ化し、デプロイできます。詳細は、テーマの導入 マニュアルエント リーを参照してください。

#### 前提条件

- Keycloak カスタムリソースの YAML ファイルがある。
- cluster-admin パーミッション、または管理者によって付与される同等のレベルのパーミッションがある。

#### 手順

- 1. Keycloak カスタムリソースの YAML ファイルを編集します (oc edit < CR-name>)。
- 2. instances の行に extensions: という行を追加します。
- 3. カスタムエクステンションまたはテーマの JAR ファイルに URL を追加します。
- 4. ファイルを保存します。

Operator は拡張またはテーマをダウンロードし、これをインストールします。

## 11.11. カスタムリソースを管理するためのコマンドオプション

カスタムリクエストの作成後に、**oc** コマンドを使用してこれを編集するか、削除することができます。

- カスタム要求を編集するには、oc edit <CR-name> コマンドを使用します。
- カスタム要求を削除するには、コマンド oc delete <CR-name> を使用します。

たとえば、test-realmという名前のレルムカスタム要求を編集するには、次のコマンドを使用します。

\$ oc edit test-realm

変更を実行できるウィンドウが開きます。

## 注記

Keycloak CR YAML ファイルを更新して、変更がデプロイメントに適用されます。

他のリソースへの更新は制限されます。

Keycloak Realm CR は、同期オプションなしでの基本的な作成および削除のみをサポートします。Keycloak User および Client CR は一方向更新をサポートします (CR に変更は Keycloak に反映されますが、Keycloak で実行された変更は CR で更新されません)。

11.12. アップグレードストラテジー

Operator による Red Hat Single Sign-On のアップグレード方法を設定できます。以下のアップグレー ドストラテジーを選択できます。

- recreate: これはデフォルトのストラテジーです。オペレーターは、すべての Red Hat Single Sign-On レプリカを削除し、オプションでバックアップを作成し、新しい Red Hat Single Sign-On イメージに基づいてレプリカを作成します。このストラテジーは、単一の Red Hat Single Sign-On バージョンとして、基礎となるデータベースにアクセスするのに適しています。マイ ナス面は、アップグレード中に Red Hat Single Sign-On をシャットダウンする必要がありま す。
- rolling: オペレーターは一度に1つのレプリカを削除し、新しい Red Hat Single Sign-On イメージに基づいて再び作成します。これにより、ゼロダウンタイムのアップグレードが確保されますが、データベースの移行を必要としないマイナーバージョンアップグレードには、複数の Red Hat Single Sign-On バージョンが同時にアクセスされるため、データベースの移行は必要ありません。このストラテジーでは、自動バックアップはサポートされていません。

#### Keycloak カスタムリソースの YAML ファイルのサンプル

| apiVersion: keycloak.org/v1alpha1 |
|-----------------------------------|
| kind: Keycloak                    |
| metadata:                         |
| name: example-keycloak            |
| labels:                           |
| app: sso                          |
| spec:                             |
| instances: 2                      |
| migration:                        |
| strategy: recreate                |
| backups:                          |
| enabled: True                     |
| externalAccess:                   |
| enabled: True                     |

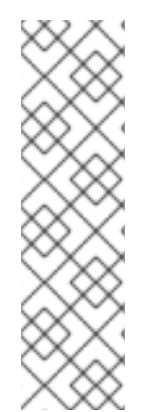

## 注記

以前のバージョンの Operator で発生した バグ が原因で、Red Hat Single Sign-On StatefulSet の Selector フィールドは、設定によっては、誤設定される可能性がありま す。このような状態が Operator によって検出され、さらに recreate ストラテジーを使 用している場合には、適切な Selector を使用して StatefulSet が削除および再作成され ます。これは、Selector フィールドが変更できないため、必要になります。

削除の操作を行うと、数は少ないですが、危険な結果に陥る可能性があります。たとえ ば、Operator で認識されていないカスタムの機能を StatefulSet 定義に追加した場合 に、代わりに StatefulSet を手動で削除できます。